# Content Management of Division/Region/SIG Portlets on CSI Knowledge Portal User Guidelines v1.1

Computer Society of India

Index

| Sr No. | Contents                                                       |
|--------|----------------------------------------------------------------|
| 1.     | Introduction                                                   |
| 2.     | Tour of Division Portlets                                      |
| 3.     | Content Management – how to add/edit content of division pages |
| 4.     | How to link various type of documents in division pages -      |
| 4.1    | Concept of document library in (Liferay)                       |
| 4.2    | How to create folder/subfolder for division                    |
| 4.3    | How to upload document in folder/subfolder                     |
| 4.4    | How to link document library documents in division pages       |
| 4.5    | Option for showing the document in the division pages          |
| 4.6    | How to publish content in scrolling section                    |
| 5.     | How to add/edit image in division pages                        |
| 5.1    | How to create folder in Image Gallery                          |
| 5.2    | How to upload image in folder/subfolder                        |
| 5.3    | How to insert image in the division pages                      |
| 6.     | How to review and approve                                      |
| 6.1    | How to review the content                                      |
| 6.2    | How to approve the content /document                           |
| 6.3    | How to review document                                         |
| 7.     | Screens of before and after editing of Division pages          |
| 8.     | How to get started                                             |

#### **1. INTRODUCTION**

We have created a Division/Region/SIG portlet for each Division/Region/SIG of CSI on CSI Knowledge portal.

For each Division/Region/SIG there are 4 standard pages. Each page is standardized with same format, look and feel and structure. These pages and there use is briefly described below:

**The Division/Region/SIG Home page or landing page** – Introduction of Division /Region/SIG chairman and Division/Region/SIG

Activities- information about activities, any type of files can be uploaded.

**National Events-** details about the national event and at the same time one can also register for the upcoming event.

**International Events-** details about the international event and at the same time one can also register for the upcoming event.

In the Tour of Division portlets, will give you actual look and feel of Division/Region/SIG portlets.

These portlets have been deployed in such a way that each Division/Region/SIG portlet can be managed independently by the concerned Division/Region/SIG. Here will be no need to send content to CSI HQ and request the web manager to upload content on the CSI portal.

This User Manual will guide you on how you can manage Division/Region/SIG portlet content on CSI knowledge portal.

Currently it is under UAT Stage and the url is – <u>http://188.92.91.221:8585</u>

#### Who can manage the content.

The content can be managed by a team of two or more persons from the Division/Region/SIG.

For each division we have two roles – 1) Division/Region/SIG Maker 2) Division/Region/SIG Reviewer

Division/Region/SIG Maker – He has rights to edit content, upload documents/images.

Division/Region/SIG Reviewer - He has rights to review and approve the contents/documents/images which are uploaded by Division/Region/SIG maker. Unless 'Approved' by Division/Region/SIG reviewer, content or document or images cannot be accessed or viewed by public.

Each Division/Region/SIG can decide who will perform the role of Maker and Reviewer. A Division/Region/SIG can decide to have more than one maker and reviewer.

The portal will maintain a complete audit trail of all actions taken by the maker and reviewer.

The privileges enjoyed by the maker or reviewer are limited to only the portlet of concerned Division/Region/SIG. That is, a maker or reviewer of one Division/Region/SIG cannot edit / approve content of another Division/Region/SIG.

#### Please note :

We have used Software Division for reference / demonstration purpose. Same rules are applicable to other Divisions/Regions/SIGs.

## 2. Tour of Division Portlets

For each Division there are 4 standard pages. Each page is standardized with same format, look and feel and structure. It is easy for you to just go and manage the portlets without doing too much effort.

Below screen shots will give you the idea of all pages of <your Division>

#### **Division Home page**

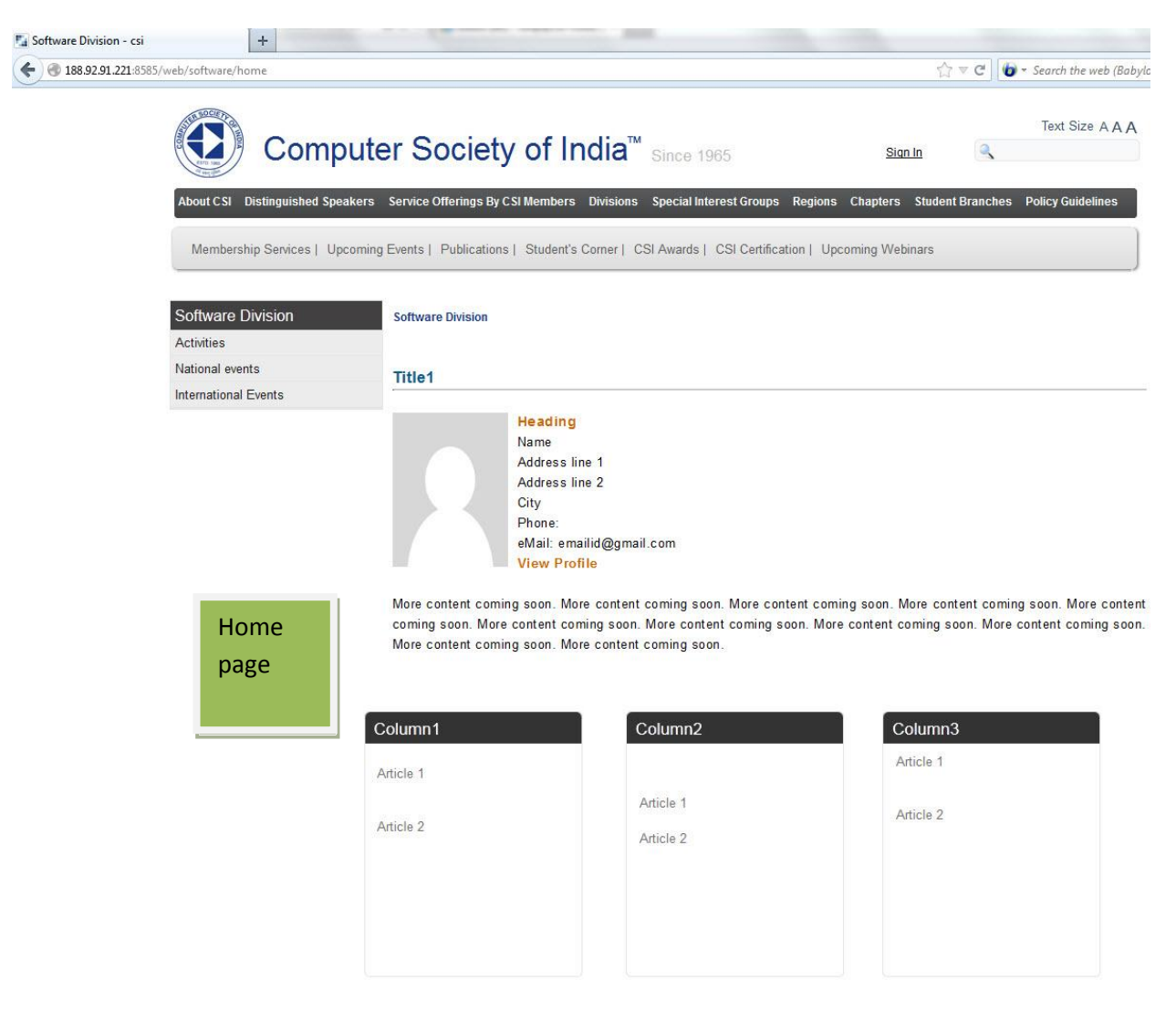

# Activities

| € € 188.92.91.221:8 | 585/web/software/activities                                |                                                                                                    | 습                       | ▽ C 🛛 🌘 ▾ Search the web (Baby |
|---------------------|------------------------------------------------------------|----------------------------------------------------------------------------------------------------|-------------------------|--------------------------------|
|                     | Comp                                                       | outer Society of India <sup>™</sup> Since 1965                                                                   | <u>Sian In</u>          | Text Size AAA                  |
|                     | About CSI Distinguished Sp                                 | eakers Service Offerings By CSI Members Divisions Special Interest Groups Re                                     | egions Chapters Student | Branches Policy Guidelines     |
|                     | Membership Services   U                                    | pcoming Events   Publications   Student's Corner   CSI Awards   CSI Certification                                | n   Upcoming Webinars   |                                |
| Activities          | Membership Services   U<br>Software Division<br>Activities | pcoming Events   Publications   Student's Corner   CSI Awards   CSI Certification Software Division » Activities | n   Upcoming Webinars   |                                |

Computer Society Of India © 2011 | Disclaimer | Contact us | Site Map | Designed by 📕 Leo TechnoSoft

## **National Events**

| Till 188.92.91.221:8585/web/software/national-events    |                                                                                                    | C ♥ C ■ O + Search the web (Babylon)                                                           |
|---------------------------------------------------------|----------------------------------------------------------------------------------------------------|------------------------------------------------------------------------------------------------|
| Comp                                                    | outer Society of India <sup>™</sup> Since 1965                                                                                                    | Text Size A A A                                                                                |
| About CSI Distinguished Spe<br>Membership Services   Up | akers Service Offerings By CSI Members Divisions Special Interest Groups<br>coming Events   Publications   Student's Corner   CSI Awards   CSI Certificati | Regions Chapters Student Branches Policy Guidelines                                            |
| Software Division<br>Activities                         | Software Division » National events National Events                                                                                                    |                                                                                                |
| International Events                                    | A range of services and networking opportunities through workshops,<br>majors sharing best practices and digital opportunities for development,<br>Events  | seminars, conventions and courses, participated by industry<br>exchanging knowledge and ideas. |
|                                                         | Month Title<br>When: Day, Time<br>Where: Location<br>Town/City: City Name                                                                                  |                                                                                                |
| National<br>Events                                      | Organiser Organiser Name<br>Registration fees: Mem – 0/-<br>Register Now Read More                                                                         |                                                                                                |
|                                                         | Month Title<br>When: Day, Date<br>Where: Location<br>Town/City: City<br>Organiser, Organiser Name                                                          |                                                                                                |
|                                                         | Registration fees: Mem - 0/- , N Mem - 0/- Register Now Read More Month Title                                                                              |                                                                                                |
|                                                         | 5 When: Day, Date<br>Where: Location<br>Town/City: City<br>Organiser: Organiser Name<br>Registration face: Mon. Ok. N. Nem. Ok.                            |                                                                                                |

Computer Society Of India © 2011 | Disclaimer | Contact us | Site Map | Designed by 📑 Leo TechnoSoft

# International Events

| 188.92.91.221     188.92.91.221 | 1:8585/web/software/international-event | 5                                |                                                                                            |                                                                                              | <u>†</u>                                                  | ⊤ C' 0             | <ul> <li>Search the web (Bab)</li> </ul> |
|---------------------------------|-----------------------------------------|----------------------------------|--------------------------------------------------------------------------------------------|----------------------------------------------------------------------------------------------|-----------------------------------------------------------|--------------------|------------------------------------------|
|                                 | Com                                     | outer So                         | ciety of                                                                                   | India <sup>™</sup> since 1965                                                                | <u>Sian In</u>                                            | ٩                  | Text Size AAA                            |
|                                 | Membership Services   U                 | pcoming Events   P               | ublications   Stude                                                                        | ent's Corner   CSI Awards   CSI Certificatio                                                 | on   Upcoming Webinars                                    | branches           | Policy Suidenines                        |
|                                 | Software Division<br>Activities         | Software D                       | ivision » Internation                                                                      | nal Events                                                                                   |                                                           |                    |                                          |
|                                 | International Events                    | A range o<br>majors sh<br>Events | f services and net<br>aring best practices                                                 | working opportunities through workshops,<br>s and digital opportunities for development, e   | seminars, conventions and<br>exchanging knowledge and ide | courses, j<br>eas. | participated by industry                 |
|                                 |                                         | Month<br>16                      | Title<br>When:<br>Where:<br>Town/City:<br>Organiser:<br>Registration fees:<br>Register Now | Day, Time<br>Location<br>City Name<br>Organiser Name<br>Mem – 0/- , N Mem – 0/-<br>Read More |                                                           |                    |                                          |
|                                 | International<br>Events                 | Month                            | Title<br>When:<br>Where:<br>Town/City:<br>Organiser:<br>Registration fees:<br>Register Now | Day, Date<br>Location<br>City<br>Organiser Name<br>Mem – 0/-<br>Read More                    |                                                           |                    |                                          |
|                                 |                                         | Month                            | Title<br>When:<br>Where:<br>Town/City:<br>Organiser:                                       | Day, Date<br>Location<br>City<br>Organiser Name                                              |                                                           |                    |                                          |

Computer Society Of India © 2011 | Disclaimer | Contact us | Site Map | Designed by

# <u>3. Content Management - How to add/edit content of Division pages</u>

For adding or updating the contents on the web portal of CSI each CSI Division will have a Division Maker and a Division Reviewer. Each of them will have their own login credentials. Care should be taken not to disclose the log-in ID and password.

For convenience purpose we will refer Division Maker as **"DM"** and Division Reviewer as **"DR"**.

Type the URL http://188.92.91.221:8585

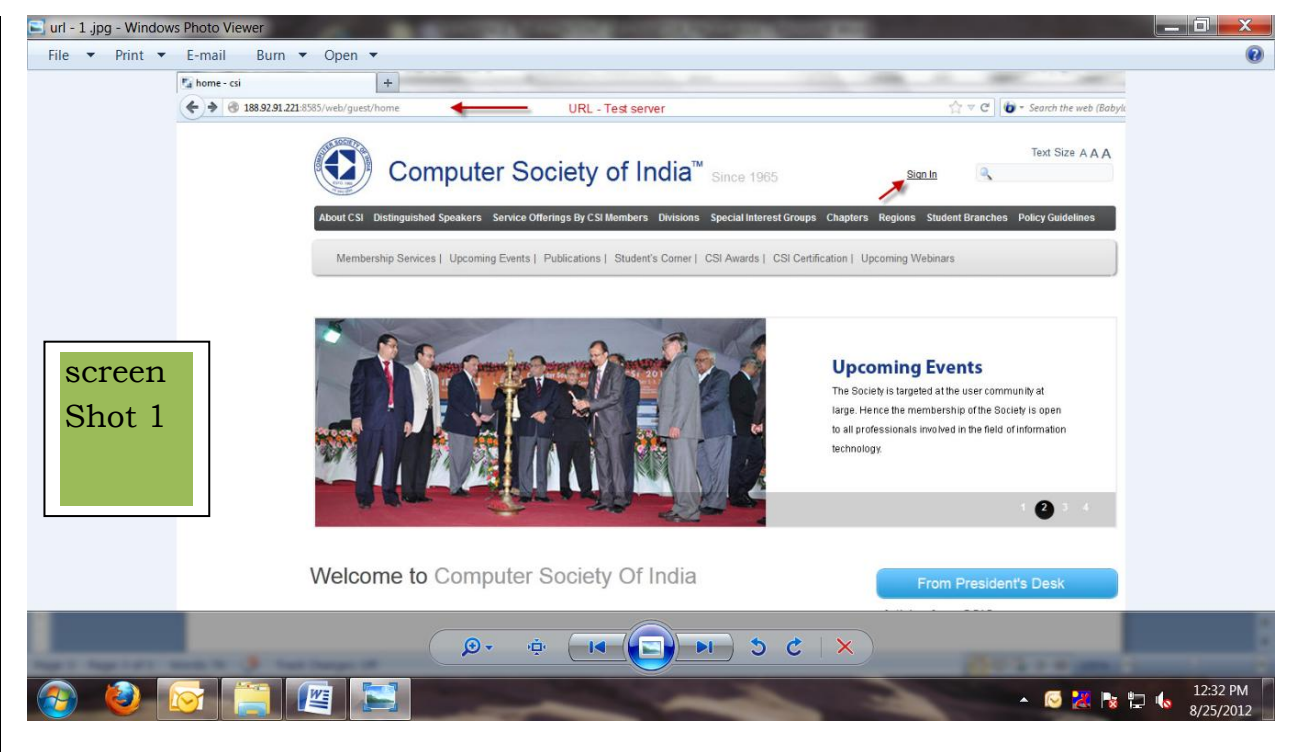

URL SCREEN.

Click on the Sign In button on the top with the credentials provided.

| 188.92.91.221:8585/ho | me?p_p_id=58&p_p_lifecycle=0&p_p_state=maxir | nized&p_p_mode=view&saveLastPath=0&_58_struts_action=%2Flogin%2Flogin      | ŕ.             | ז ד פ מין ציין איז Search Here         |
|-----------------------|----------------------------------------------|----------------------------------------------------------------------------|----------------|----------------------------------------|
|                       | Computer S                                   | Society of India <sup>™</sup> Since 1965                                   | <u>Sign In</u> | Text Size A A                          |
|                       | About CSI Distinguished Speakers Service     | Offerings By CSI Members Divisions Special Interest Groups Regions C       | hapters Studen | t Branches Policy Guidelines           |
|                       | Membership Services   Upcoming Event         | s   Publications   Student's Corner   CSI Awards   CSI Certification   Upc | oming Webinars |                                        |
|                       |                                              |                                                                            |                |                                        |
| đ                     | Sign In                                      |                                                                            |                | <ul> <li>Return to Full Pag</li> </ul> |
| creen                 | Member Login                                 | Join CSI                                                                   |                |                                        |
| that 2                | Already a Member? Login                      | Join CSI                                                                   |                |                                        |
| 1101 2                | Email Address                                | Join as a Student, Associate Individual, Associate Life                    |                |                                        |
|                       | softwaremaker                                | member, Institutional or Non institutional member<br>by online or offline. |                |                                        |
| -                     | Password                                     | <ul> <li>Online regristration is through your credit card/debit</li> </ul> |                |                                        |
| Enter                 | ••••                                         | card/online banking                                                        |                |                                        |
| Division<br>Maker     | Forgot Password login                        | Register Now                                                               |                |                                        |

SIGN IN SCREEN

Once the DM logs-in the log-in screen will have the date of the log-in and the name of the Division. Refer to the screen Shot 3. One can see in the drop down menu of **Go To** options, they are:-

- My Public Pages
- <Your Division>

The DM will click on <Your Division> option.

<Your Division> indicates the name of the respective Division.

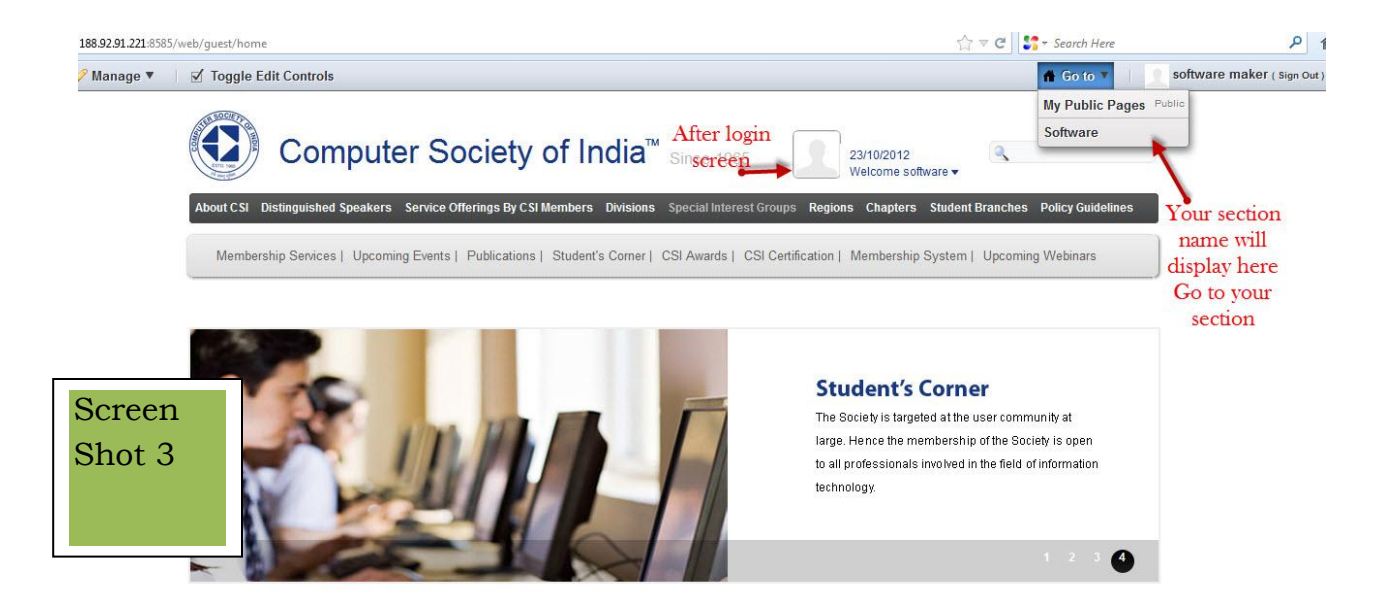

The DM is now on the page allotted only for <Your Division>. The navigation bar of <Your Division> will have the following contents:-

| <your division=""></your> |
|---------------------------|
| Activities                |
| National Events           |
| International Events      |
| International Events      |

We will show you how to edit Division Chairman details and about Division section.

How to edit the contents- Below screen shot is self explanatory.

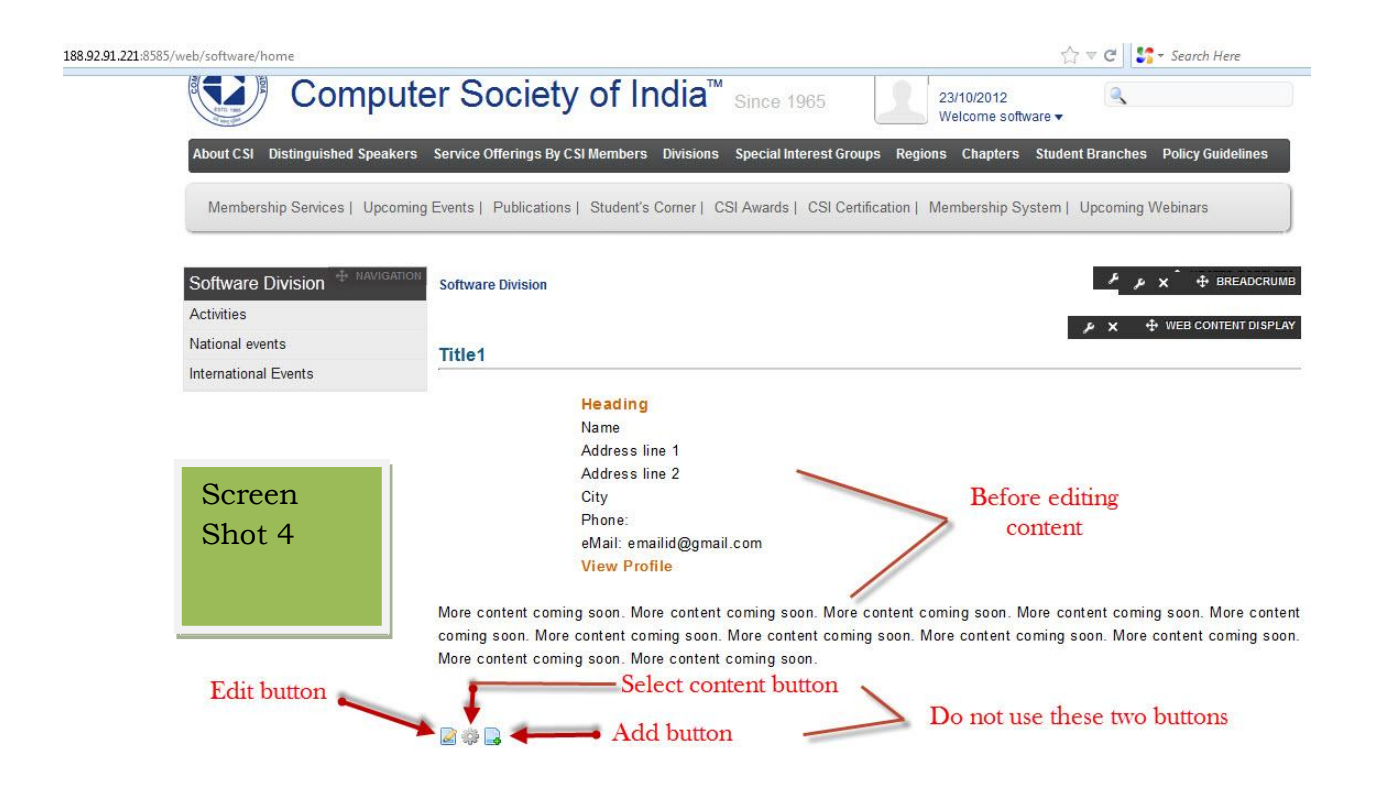

The arrow pointing to Edit Button is for editing the web content. Select content button and Add content button should not be used. If used the already existing content disappears. The edit button is used for editing the page. The address should match with the address as in the Who's Who Book.

How to add content- Click on the Edit Button. The Edit window will open. After clicking the Edit button the text or the content can be edited in the white space as shown in the screen shot below:-

| Home Content   I localize   Language   English (United States) •   Content     Source     I U are X2 X2 IF IF IF IF IF IF IF IF IF IF IF IF IF                                                                                                    |        | Name                                                                    |          |
|----------------------------------------------------------------------------------------------------|--------|-------------------------------------------------------------------------|----------|
| ✓ localize         Language       Default Language         English (United States) •       English (United States) •         content       After clicking edit button         Screen       Source • • • • • • • • • • • • • • • • • • •                                                                                                    |        | Home Content                                                            |          |
| Language Default Language   English (United States) After clicking edit button   content     Image: Image:                                                                                             |        | ☑ localize                                                              |          |
| English (United States)   content     Source   Image: Source   Image: Source </th <th></th> <th>Language Default Language</th> <th></th>                                                                                                    |        | Language Default Language                                               |          |
| content         Source         Image: Source         Image: Sourc                                                                                                    |        | English (United States) - English (United States) -                     |          |
| Screen   Shot 5     Heading   Name   Address line 1   Address line 2   City   Phone:                                                                                                    |        | content After clicking edit button                                      |          |
| Screen<br>Shot 5<br>$\frac{Heading}{Name}$ Address line 1<br>Address line 2<br>City<br>Phone:                                                                                                    |        | 🗏 Source 🗔 🗋 🔍 🗐 🖓 📬 🙈 🎲 🖂 🥙 🏕 👫 🐢 🛤 🚓 🔟 🥏                              |          |
| Screen   Shot 5     Heading   Name   Address line 1   Address line 2   City   Phone:                                                                                                    |        | 📰 🗹 💿 📷 📰 🔜 😹                                                           |          |
| Screen<br>Shot 5<br>Heading<br>Name<br>Address line 1<br>Address line 2<br>City<br>Phone:                                                                                                    |        | B / U ↔ X <sub>2</sub> x <sup>2</sup> 注 Ξ ∉ ≇ " ₩ ≧ Ξ Ξ ■ 🎒 🎒 🖻 🖪 🥹 Ω 🗄 |          |
| Title1 Title1 Ti | Scroon | Styles 🔽 Format 💌 Font 🔽 Size 🔽 🗛 🖈 🏟 🖏 💽                               | <u> </u> |
| Heading<br>Name<br>Address line 1<br>Edit text here<br>City<br>Phone:                                                                                                    | Shot 5 | Title1                                                                  |          |
| Filone.                                                                                                    |        | Heading<br>Name<br>Address line 1<br>Edit text here<br>City             | F        |
|                                                                                                    |        | rnone.                                                                  | +        |

Once the required information is typed then click on the "Submit for publication" button. There are other 4 buttons i.e

Save as draft

Expire

**Delete Version** 

Cancel.

Do not use these buttons.

Refer to the Screen Shot as shown below:-

|        | Division - II                                                    | Software                          |                                                       |     |
|--------|------------------------------------------------------------------|-----------------------------------|-------------------------------------------------------|-----|
|        |                                                                  | Division II (2012-14) Chairn      | 0                                                     | C   |
|        |                                                                  | Dr. T V Gopal                     | erson                                                 |     |
|        |                                                                  | L - 2 / 4 , Staff Quarters        |                                                       |     |
|        |                                                                  | Anna University,                  | updating content                                      |     |
| creen  |                                                                  | Chennai : 600025                  |                                                       |     |
| CICCII |                                                                  | Phone: +91 9840121302             |                                                       |     |
| shot 6 | •                                                                |                                   | m                                                     | •   |
|        | body div div table                                               | tbody tr td p                     |                                                       |     |
|        |                                                                  |                                   |                                                       |     |
|        | Cocalized                                                        | Use this button                   |                                                       |     |
|        | Localized                                                        | Use this button<br>for submit job |                                                       |     |
|        | □ Localized<br>▶ Abstract                                        | Use this button<br>for submit job | <b>Do not use these butto</b>                         | ns  |
|        | □ Localized<br>► Abstract                                        | Use this button<br>for submit job | Do not use these butto                                | ns  |
|        | □ Localized<br>► Abstract<br>► Categorization                    | Use this button<br>for submit job | Do not use these butto                                | ons |
|        | □ Localized<br>► Abstract<br>► Categorization                    | Use this button<br>for submit job | Do not use these butto                                | ากร |
|        | □ Localized<br>► Abstract<br>► Categorization<br>♀ A new version | Use this button<br>for submit job | Do not use these butto<br>f this content is modified. | ns  |

Once the DM Submits for Publication button, then that job will get assigned to Division Reviewer.

## 4. How to link various type of documents in Division pages

## i) Concept of document library in Liferay

Liferay's Documents library provides a mechanism for storing files online using the same type of structure that you use to store files locally. You can use it to store files of any kind.

### ii) How to create folder/subfolder for Divisions

Create a folder whenever it is necessary before adding document in the document library. It will be easy then to maintain the files stored. For example, if you want to upload the document in the Activities page, create a folder to (your Division name – Activities), so all the files related to Activities can be stored under this one folder and one can create subfolder in it.

Following screen shots will guide you how to create a folder.

The DM should login with his/her credentials. Once the DM is into the Division page the under Manage Toolbar one has to select Control Panel.

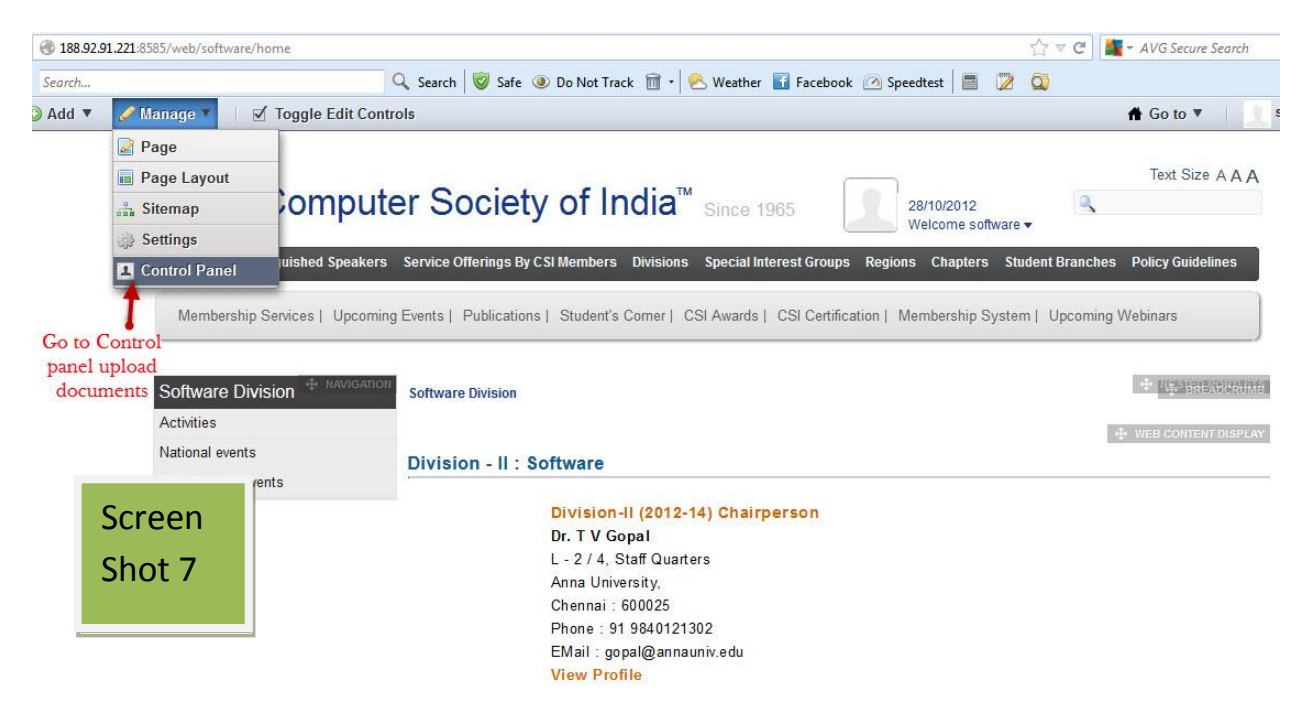

Click on Document Library and then click on Add Folder- To create a folder

Refer to the below screen i.e Screen Shot 8. One can see the 2 options pertaining to folder. One is the Name for naming the folder and in Description column one can describe about the folder. Once the folder is named click on the Save Button.

| Soltware maker                          | Document Library 😡                                   |                    |
|-----------------------------------------|------------------------------------------------------|--------------------|
| My Account                              | Documents Home   🕒 Recent Documents   🌋 My Documents | Search             |
| 🛃 My Workflow Tasks<br>🛃 My Submissions | New Folder                                           | «Bac               |
| L Software 🔻                            | Name                                                 |                    |
| Pages<br>Web Content                    | Division Software - Activities Name your fo          | older here         |
| Document Library                        | Description                                          |                    |
| Image Gallery                           |                                                      |                    |
| Bookmarks                               |                                                      | cription of folder |
| Screen                                  |                                                      | if required        |
|                                         |                                                      |                    |
| Shot 8                                  | Permissions<br>Viewable by Anyone (Guest Role)       |                    |
|                                         |                                                      |                    |
|                                         | Save                                                 |                    |

After clicking on Save the created folder appears as can be seen under Folders. For reference you can see in the below screen shot the folder highlighted in Blue colour i.e <u>Software Division – Activities.</u>

| Control Panel                |                                                      |              |
|------------------------------|------------------------------------------------------|--------------|
| Control Panel Software Docur | nent Library                                         |              |
| 1 software maker             | Document Library 😣                                   |              |
| My Account                   | Vour request processed successfully.                 |              |
| My Worknow Tasks             | Documents Home   ( Recent Documents   1 My Documents | Search       |
| 1. Software V                | Folders                                              |              |
| Pages                        | Name # of # of<br>Folders Documents                  |              |
| Screen                       | C Division Software - Activities 0 1 C Actions       |              |
| Shot 9                       | Dor                                                  | cuments Home |
|                              | ▼ Documents                                          | ermissions   |
|                              | There are no documents in this folder.               | ld Folder    |
| T'OHS                        |                                                      | d Document   |
| Software Catalog     Tags    | Folder is created                                    | ld Shortcut  |
| Categories                   | Select folder to add<br>documents Deskto             | cess from    |

One can create folders, sub folders if required and as mentioned earlier.

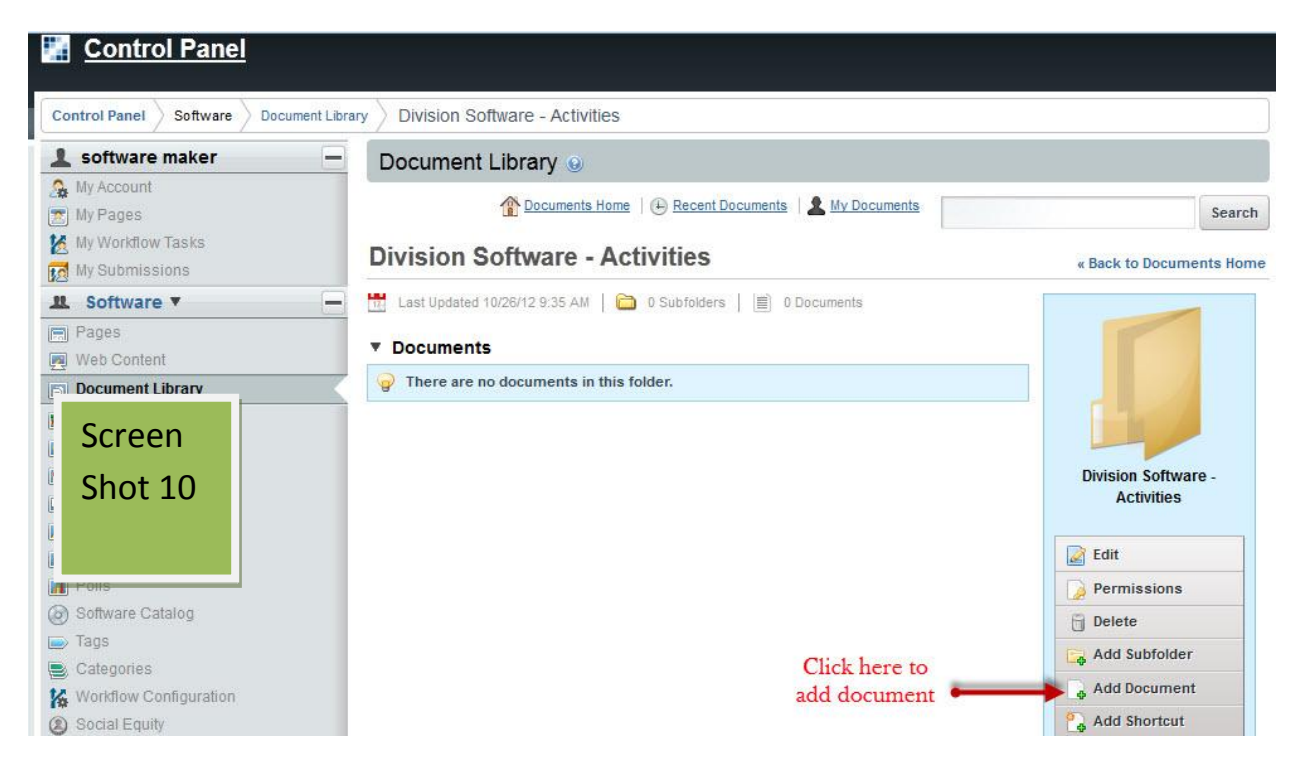

## iii)How to upload document in folder/subfolder

To upload document in the folder, select the folder first as shown in the "Screen Shot 9". To add a document in the folder click on "Add Document" option as shown in the "Screen Shot 10.

Under New Document one can see the option "Browse (you can select multiple files)". Click on this option to browse the file from your machine. Refer to "Screen Shot 11".

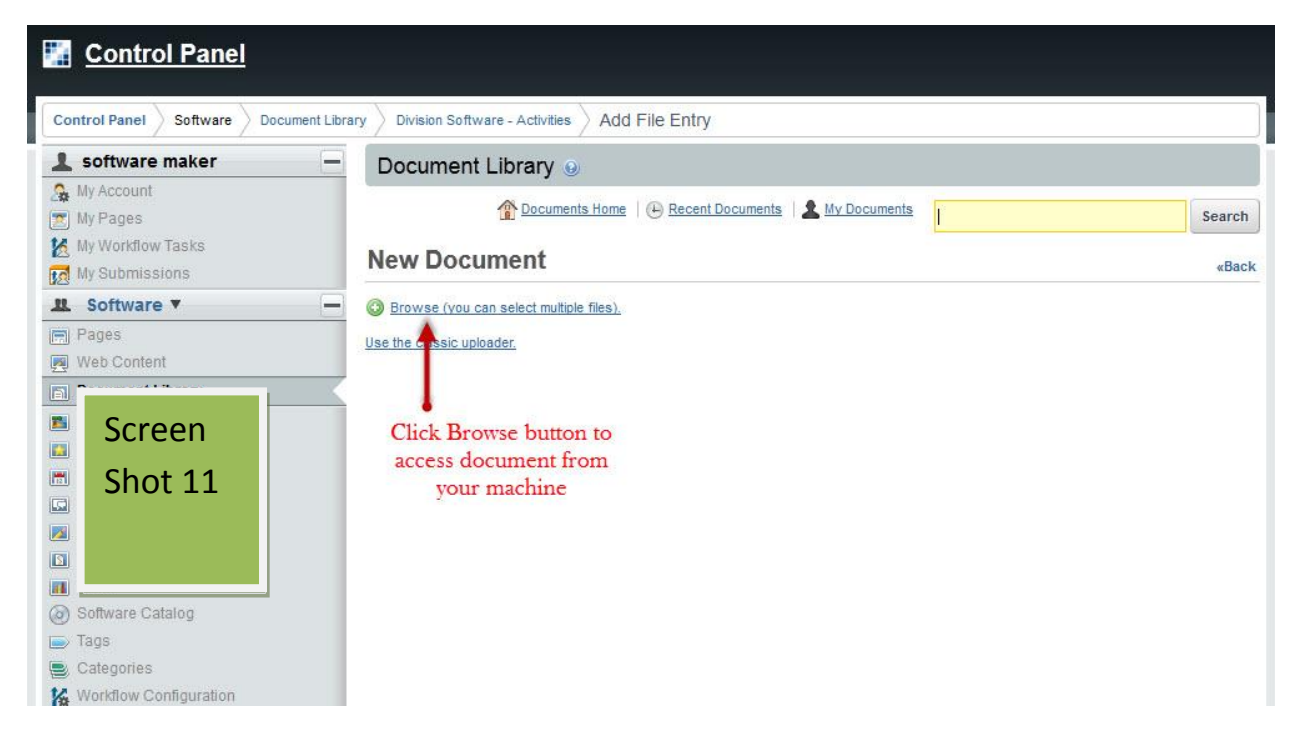

Once the file / document is selected from your system it will get displayed. We have shown one file by name "Alan Turing Year 2012.pdf" in the below screen shot for reference purpose. Click on the option "Upload Files" to upload the selected file.

| ntrol Panel Software Document Lib   | ary Division Software - Activities Add File Entry                                                                                         |         |
|-------------------------------------|----------------------------------------------------------------------------------------------------|---------|
| software maker —                    | Document Library 🥹                                                                                                    |         |
| My Account<br>My Pages              | 👚 Documents Home   🕒 Recent Documents   🛓 My Docu                                                                                         | Search  |
| My Workflow Tasks<br>My Submissions | New Document                                                                                                    | «Back   |
| Software  Pages Web Content         | Browse (you can select multiple files),      Upload Files      Cancel All     I files ready to be uploaded.      Ana Turing Yor: 2012 off | Uploads |
| Screen                              | Use the classic uploader.                                                                                                    |         |
| Shot 12                             | File will display here Click here to<br>to be uploaded upload document                                                                    |         |

On clicking "Upload Files" the uploaded file will be shown as in the below given screen shot.

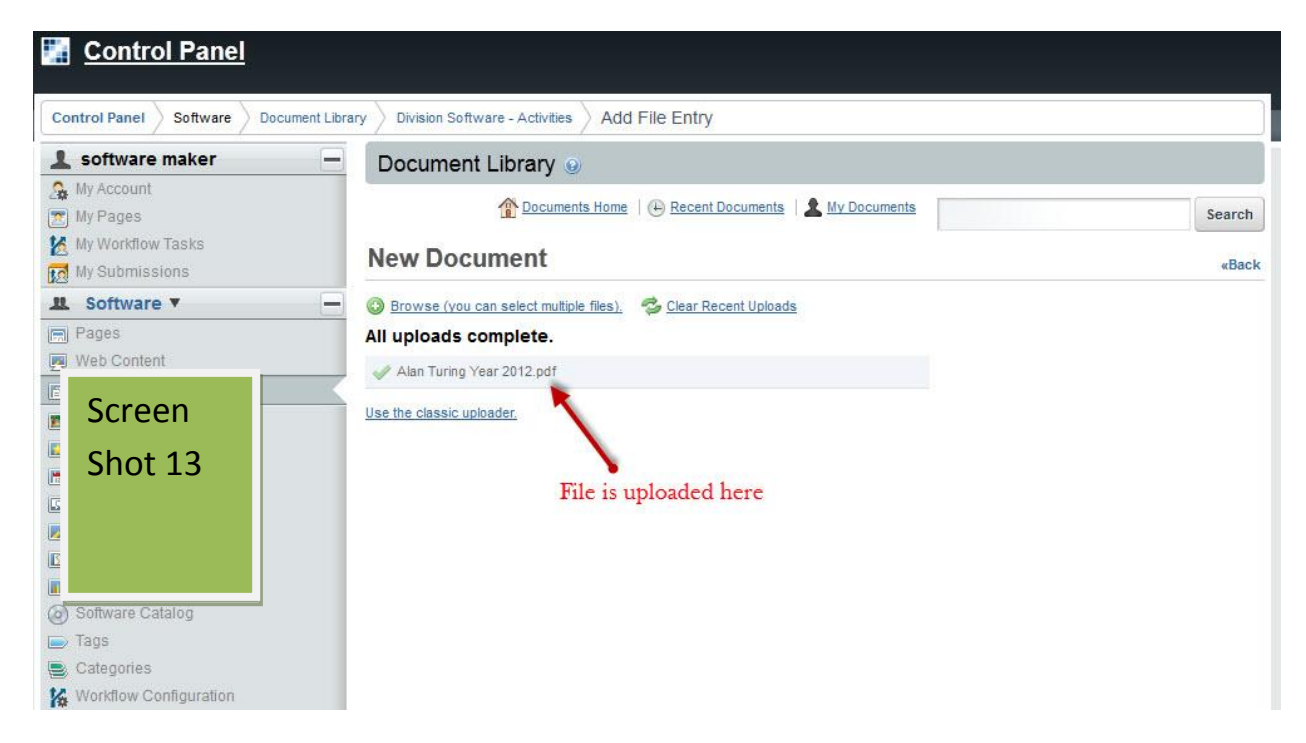

This is how one can upload the document in the folder.

### iv) How to link documents library document in Division portlets

As we shown earlier how to upload the document in the document library. Now we will show you how to link that document in the Division pages.

DM has to login with his/her Credentials and go to <your Division> section.

On the Division page click Activities and click on edit to add the document in the page. Refer to the screen shot as shown below.

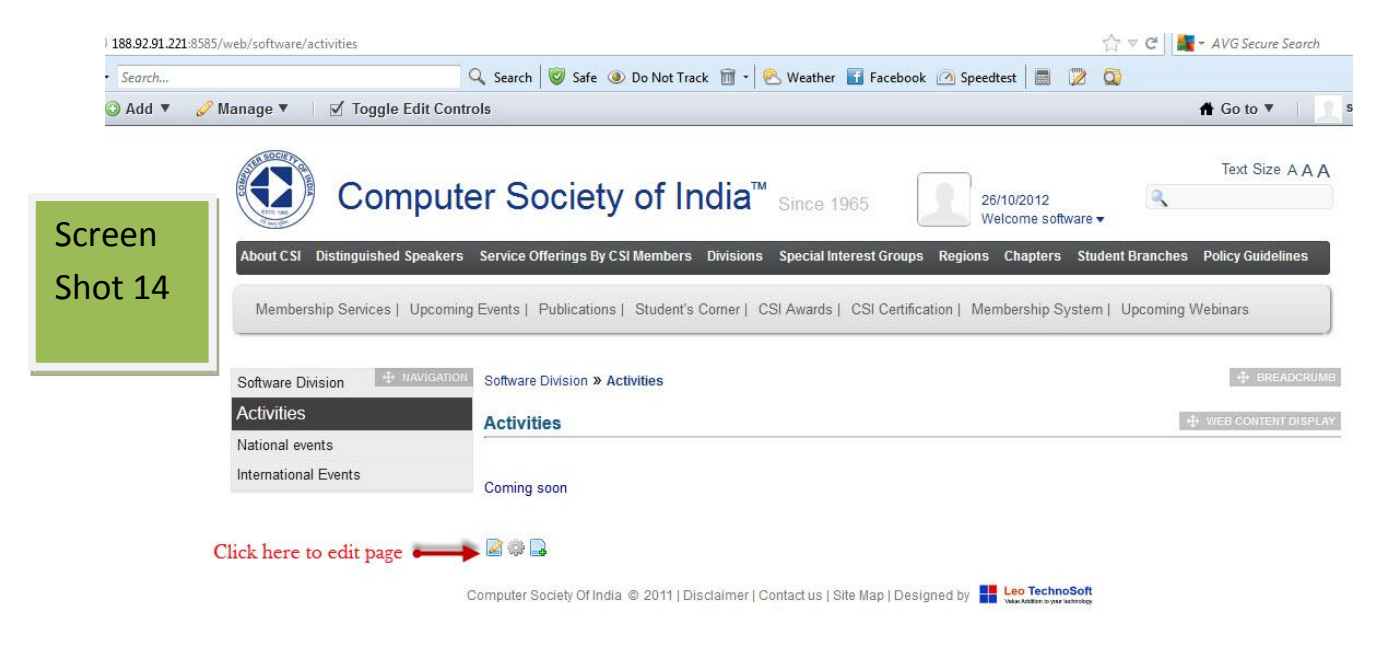

Enter text and select the typed text to hyperlink. Refer to the below screen shot .

| Search  | 🔍 Search 🦁 Safe 💿 Do Not Track 前 🔹 🕙 Weather 🚺 Facebook 🙆 Speedtest 📑                                                                                                    | 2        |
|---------|----------------------------------------------------------------------------------------------------|----------|
| Lang    | juage Default Language                                                                                                    |          |
| Engl    | sh (United States) - English (United States) -                                                                                                    |          |
| со      | ntent                                                                                                    |          |
|         | 🗏 Source 🛄 🗋 🗔 📓 🐗 🛍 🍓 📾 🚔 🥙 ザ 🆘 🔺 👫 🎎 🔟 🥔                                                                                                    |          |
|         | 🗵 🔍 🖬 📑 💻 🐱 📐                                                                                                    |          |
|         | B I U ↔ X <sub>2</sub> X <sup>2</sup> 注 ∷ ⊂ ∉ ♥ ₩ ਵ ≡ Ξ ≡ 🚇 Ѧ № 🖬 € 🥹 Ω 📇                                                                                                    |          |
|         | Styles 🔽 Normal 👻 Font 📼 Size 💌 🗛 🛪 🚺 🖏 😰                                                                                                    | <u> </u> |
| Screen  | tivities<br>Click here to access the document which                                                                                                    |          |
| Shot 15 | is uploaded in the document library                                                                                                    | _        |
|         | n Turing Year 2012 - India celebrations are begining with the one day seminar on Computability, Complexity and the Digi<br>jointly organized by the Computer Society of India (Kolkata Chapter & Div- II) | tal      |
|         | 1. Add your text here 2. Select the text to hyperlink                                                                                                    |          |
|         | body p                                                                                                    | 11       |

The arrow which is pointing to the symbol should be clicked to access the file which is uploaded in the document library.

After the above step is completed one has to click Browse Server to browse the file and then click on OK. Refer to Screen Shot 16.

| Language                              | Default Language                 |       |
|---------------------------------------|----------------------------------|-------|
| English (United States)               | English (United States) -        |       |
| content                               |                                  |       |
| 🗏 Source 🔛 🗋 🗔                        | Link                             |       |
| 1:1 🗸 O 🖬 🔡 📕                         | Link Info Target Upload Advanced |       |
| BIU abs X <sub>2</sub> X <sup>2</sup> | E Link Type                      | Ξ 🤤 🛱 |

-

URL

1

click here

Browse Server

URL

Protocol

http://

-

Screen

Shot 16

body p

Normal

-

2 - India celel by the Comp

| Select the Resource type as document. In the screen shot one can see 2 folders.  |
|----------------------------------------------------------------------------------|
| The first folder is created by default. Neglect this folder. Click on the second |
| folder.                                                                          |

OK

1

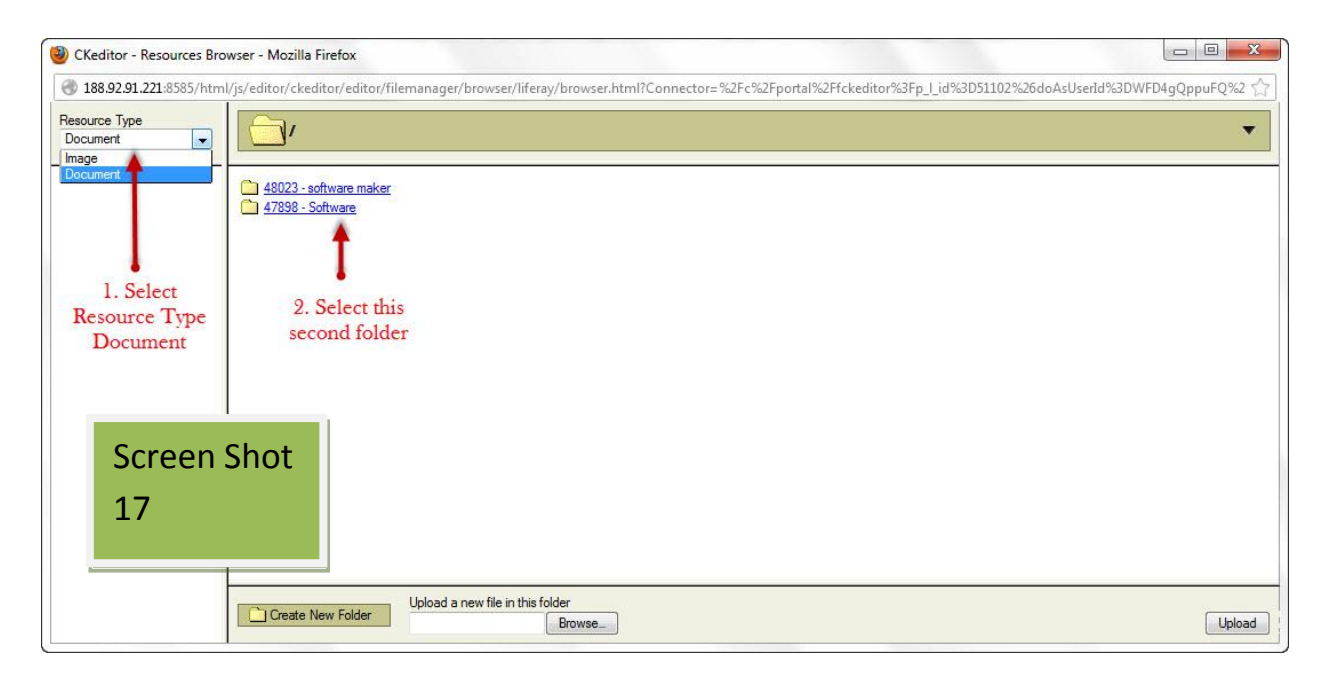

Refer to the Screen Shot 18 as shown below:-

omplexity and the Digital

Cancel >

| OKeditor - Resources Browners                     | wser - Mozilla Firefox                                                                                                    |
|---------------------------------------------------|----------------------------------------------------------------------------------------------------|
| 3 188.92.91.221:8585/htm                          | l/js/editor/ckeditor/editor/filemanager/browser/liferay/browser.html?Connector=%2Fc%2Fportal%2Ffckeditor%3Fp_Lid%3D51102%26doAsUserId%3DWFD4gQppuFQ%2 🏫 |
| Resource Type<br>Document                         | ▼ /47898 - Software/                                                                                                    |
| €<br>48023 - software maker<br>→ 47898 - Software | Division Software - Activities<br>Select this folder<br>(created in the<br>document library)                                                            |
| Screen S<br>18                                    | hot                                                                                                    |
|                                                   | Upload a new file in this folder Upload Upload Upload Upload                                                                                            |

The folder name will be displayed which was created in the document library. Click on the folder. Once the folder is clicked the file will appear as shown in the below screen shot. Click on the file to select. Refer to "Screen shot 19".

| Resource Type       /47898 - Software/Division Software - Activities/         Image: Division Software - Activities       Image: Alam Turing Year 2012.pdf         Image: Division Software - Activities       Image: Select this file | ▼<br>15.0 KB |
|----------------------------------------------------------------------------------------------------|--------------|
| E Division Software - Activiti Alan Turing Year 2012.pdf<br>Select this file                                                                                                    | 15.0 KB      |
| (uploaded in the                                                                                                    |              |
| Screen                                                                                                    |              |
| Shot 19                                                                                                    |              |

The below given pop up screen will appear as shown in "Screen Shot 20". One has to click OK to hyperlink the file to selected text.

| Language                       | Default Language                                  |                           |
|--------------------------------|---------------------------------------------------|---------------------------|
| English (United States)        | ✓ English (United States) ✓                       |                           |
| content                        |                                                   |                           |
| Source 📃 🗌 🕼                   |                                                   |                           |
| c:: 🗸 o 🖬 📑                    | Link Info Target Upload Advanced                  |                           |
| BIU and X2 X                   |                                                   | <b>∃</b> ⊚ Ω <del>U</del> |
| Styles 🔽 Normal                | Protocol URL                                      |                           |
| Activities                     | <other> /c/document_library/get_file?uuid</other> | =75c41303-e7              |
| Screen                         | Browse Server                                     |                           |
| Shot 20<br>r 2012 -<br>ized by | India celei document link will<br>the Comp        | omplexity and the Digital |
| body p                         | OK ►                                              | Cancel                    |
|                                |                                                   | 111                       |

Refer to Screen Shot no. 21. Click on Submit for Publication to assign the job to the Reviewer.

| Activities              |                         |                                       |                                                      |                                                                 |                                                                           |                                                                                   |                                                                                   |                                                                                    |                                                                                                    |
|-------------------------|-------------------------|---------------------------------------|------------------------------------------------------|-----------------------------------------------------------------|---------------------------------------------------------------------------|-----------------------------------------------------------------------------------|-----------------------------------------------------------------------------------|------------------------------------------------------------------------------------|----------------------------------------------------------------------------------------------------|
| Alan Turing Veer 2012   | India colobratio        | ana ara bagin                         | ing with the                                         | ono day a                                                       |                                                                           | Computab                                                                          | ility Com                                                                         | playity and th                                                                     |                                                                                                    |
| Era jointly organized t | by the Computer S       | Society of Inc                        | <u>lia (Kolkata</u>                                  | a Chapter &                                                     | ¿ Div- II)                                                                | Doc<br>sele                                                                       | ument i                                                                           | is link to<br>ext here                                                             | <u>ie Digital</u>                                                                                                    |
|                         | Era jointly organized t | Era jointly organized by the Computer | Era jointly organized by the Computer Society of Ind | Era jointly organized by the Computer Society of India (Kolkat: | Era jointly organized by the Computer Society of India (Kolkata Chapter & | Era jointly organized by the Computer Society of India (Kolkata Chapter & Div-II) | Era jointly organized by the Computer Society of India (Kolkata Chapter & Div-II) | Era jointly organized by the Computer Society of India (Kolkata Chapter & Div-III) | Era jointly organized by the Computer Society of India (Kolkata Chapter & Div-II)<br>Document is link to<br>selected text here |

| Abstract             |                                                                                                    |                               |                   |                                                                                                    |  |
|----------------------|----------------------------------------------------------------------------------------------------|-------------------------------|-------------------|----------------------------------------------------------------------------------------------------|--|
|                      | Click here t                                                                                                    | o submit                      | job               |                                                                                                    |  |
| ▶ Categoriza         | ation 🕴                                                                                                    |                               |                   |                                                                                                    |  |
| outegoniza           |                                                                                                    |                               |                   |                                                                                                    |  |
|                      |                                                                                                    |                               |                   |                                                                                                    |  |
| 🤪 A new vers         | ion will be created auto                                                                                                    | matically                     | / if this content | is modified                                                                                                    |  |
|                      | 1                                                                                                    | 1                             |                   |                                                                                                    |  |
|                      |                                                                                                    |                               |                   |                                                                                                    |  |
| and the second parts | A REAL PROPERTY AND A REAL PROPERTY AND A REAL | Constant of the second of the |                   | Contraction of the second second second second second second second second second second second second second s |  |

This is how one can link the document in the Division page.

## v) Option for showing the document in the Division pages

The linked document can be opened in the various window through "Target" option as shown in the below screen.

| Search  |                                                                                                    | Q Se           | arch                                                                                                   | 🥑 Safe                                                                                                 | e 🕘 D                                                                      | o Not Trad                             | :k 🔟 • | 8 w | eather | 🚹 Faceboo | ok 🙆 Speedtes  | t 🛛       |   | Q |
|---------|----------------------------------------------------------------------------------------------------|----------------|----------------------------------------------------------------------------------------------------|----------------------------------------------------------------------------------------------------|----------------------------------------------------------------------------|----------------------------------------|--------|-----|--------|-----------|----------------|-----------|---|---|
|         | Language<br>English (United States)  Content Styles Size (Size (Size | Defa<br>Engl   | ault L<br>lish (Ui<br>Link                                                                             | angua<br>nited Sta                                                                                     | i <b>ge</b><br>ates) ▼                                                     |                                        |        |     |        | •         |                |           |   |   |
| Scroon  | Activities<br>Alan Turing Year 2012 - India A<br>Era jointly organized by the C                                                                                                    | celebi<br>ompu | Lin<br>Targ<br>Nev<br><not<br><fran<br><po<br>New<br/>Top<br/>Sarr<br/>Pare</po<br></fran<br></not<br> | k Info<br>et<br>w Windov<br>t set><br>me><br>pup wind<br>/ Window<br>most Win<br>ne Windo<br>ent Windo | Target<br>w (_blar<br>dow><br>v (_blan<br>ndow (_)<br>ndow (_pa<br>ow (_pa | Upload<br>(k) •<br>(op)<br>f)<br>rent) | Advanc | ced |        |           | mplexity and t | ne Digiti | 3 | * |
| Shot 22 | option to open<br>documents                                                                                                    |                |                                                                                                    |                                                                                                    |                                                                            |                                        | OK     | P . | Can    | cel ×     |                |           |   |   |

Below document is opened in the different window.

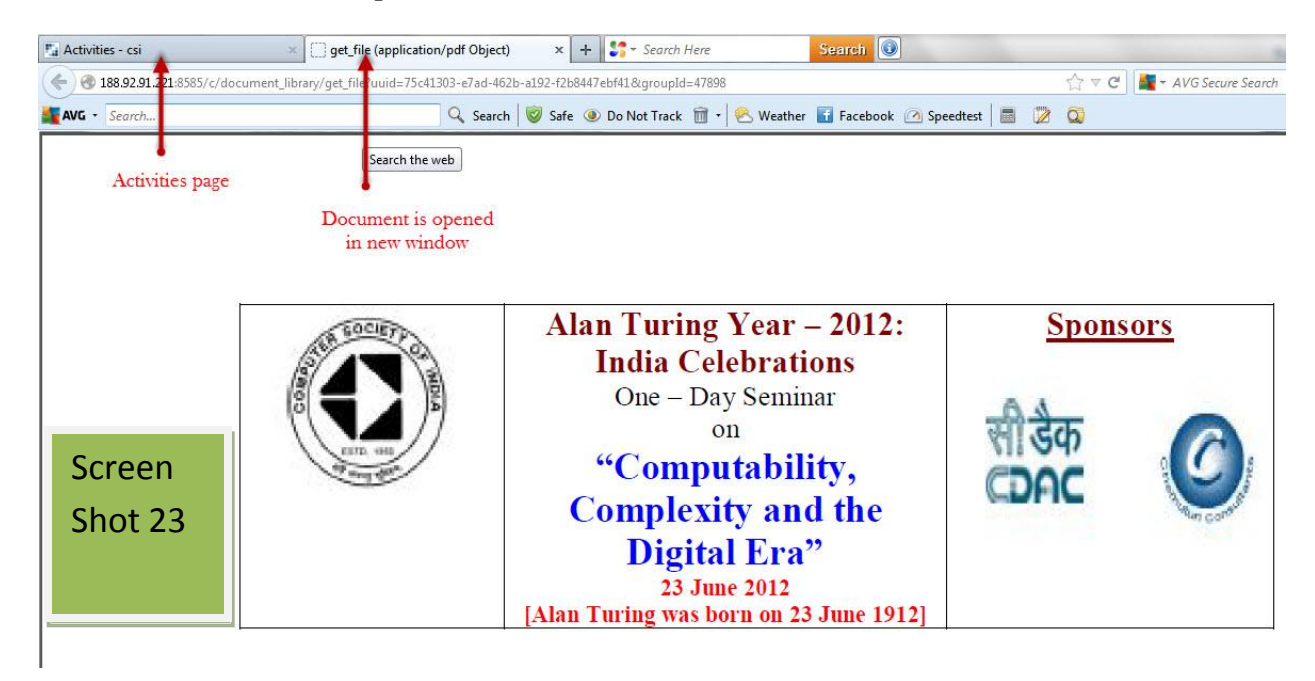

**vi).How to publish content in Division scrolling section:** - To create folder and add document one has to follow the "How to create folder and upload document section".

Login with DM credentials.

Division scrolling section is on the Division Home Page of the Portal. Go to Control panel and create a folder as shown below screen.

| Control Panel > Software > DOCU | ment Library                              |                 |                   |         |                |
|---------------------------------|-------------------------------------------|-----------------|-------------------|---------|----------------|
| software maker                  | Document Library 🧕                        |                 |                   |         |                |
| My Account                      |                                           |                 |                   |         |                |
| My Pages                        | Your request processed success            | sfully.         |                   |         |                |
| My Workflow Tasks               | Documents Home                            | E Recent Docu   | ments   🏦 My Docu | iments  | Sea            |
| L. Software 🔻                   | ▼ Folders                                 |                 |                   |         |                |
| n) Pages<br>9) Web Content      | Name                                      | # of<br>Folders | # of<br>Documents |         | N.             |
| Document Library                | Division Software - Activities            | <u>0</u>        | 1                 | Actions |                |
| Screen                          | Division Software - Chairman<br>Discusses | <u>0</u>        | <u>0</u>          | Actions |                |
| Shot 24                         | Showing 2 results.                        |                 |                   |         | Documents Home |
|                                 | ▼ Documents                               |                 |                   |         | Permissions    |
|                                 | P There are no documents in this f        | older.          |                   |         | Add Folder     |
| Software Catalog                | Create you                                | r folder and    |                   |         | Add Document   |
|                                 | select to add                             | documents       |                   |         | Add Shortcut   |

Select the created folder to upload documents in the folder. Upload document through "add document" button.

One can see in the below screen shot that documents successfully uploaded.

| Control Panel                       |                                                                    |        |
|-------------------------------------|--------------------------------------------------------------------|--------|
| Control Panel Software Docume       | nt Library Division Software - Chairman Discusses Add File Entry   |        |
| 1 software maker                    | Document Library 😡                                                 |        |
| Account My Pages                    | Documents Home   🕒 Recent Documents   💄 My Documents               | Search |
| My Workflow Tasks<br>My Submissions | New Document                                                       | «Bacl  |
| 🚨 Software 🔻                        | 😑 📀 Browse (you can select multiple files). 🧒 Clear Recent Uploads |        |
| 🚍 Pages                             | All uploads complete.                                              |        |
| Web Content                         | ✓ 21Ways_Industry_Institute.pdf                                    |        |
| Document Library                    | Break_Rules.pdf                                                    |        |
| Bookmarks                           | ✓ Dealing_Plagiarism.pdf                                           |        |
| 🖷 Calendar                          | Use the classic uploader.                                          |        |
| Message Roards                      | Documents are uploaded                                             |        |
| Screen                              | Documents are uploaded                                             |        |
| Wiki Concern                        |                                                                    |        |
| Shot 25                             |                                                                    |        |
| Tags                                |                                                                    |        |
| 🕒 Cate                              |                                                                    |        |
| 16 Worl                             |                                                                    |        |

Go to Division Home page. Click column 1 'edit button' to edit the details.

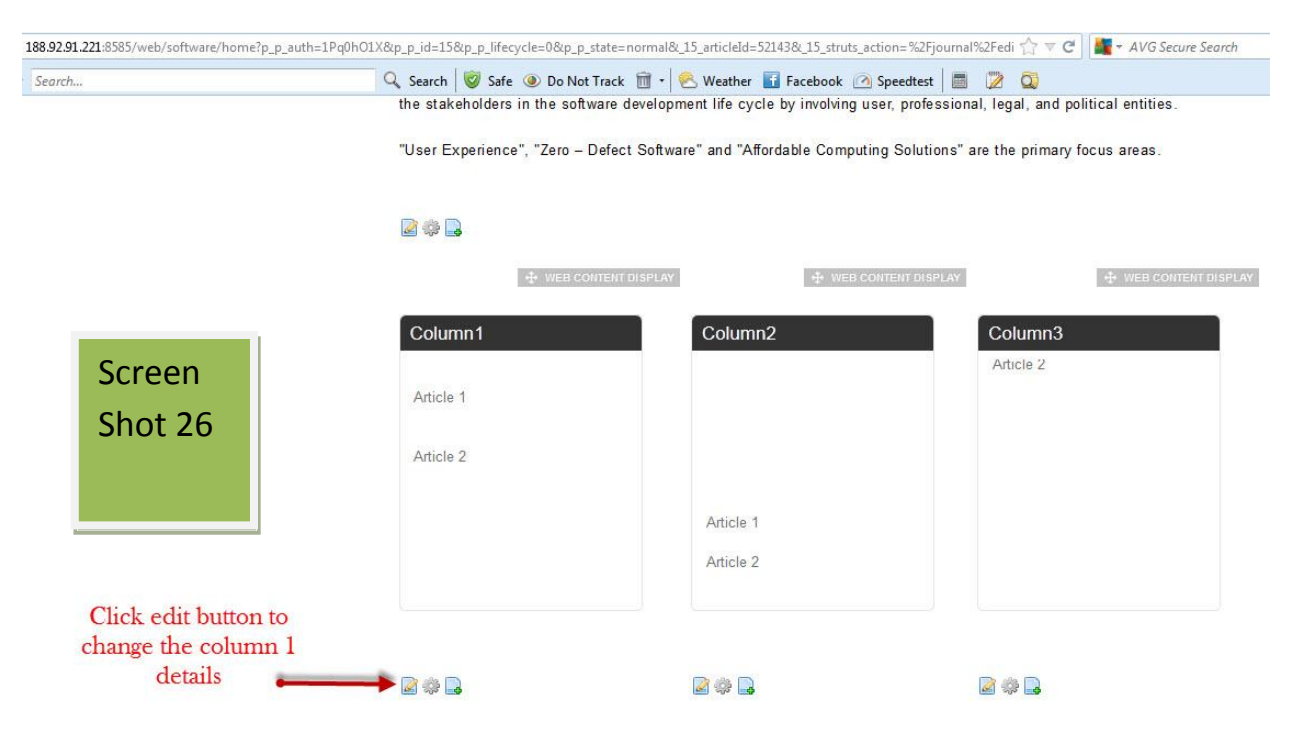

| Search   | 🔍 Search 😻 Safe 💿 Do Not Track 前 🔹 🕙 Weather 🚮 Facebook 🙆 Speedtest              |          |
|----------|----------------------------------------------------------------------------------|----------|
|          | content                                                                          |          |
|          | 🗏 Source 🔚 🗋 🕼 🖆 📽 🎕 🍰 🥙 📥 🥙 🚸 🔶 👫 🚓 🔝 🥔                                         |          |
|          | 📖 🖉 🔍 📷 🛅 💻 🐜                                                                    |          |
|          | B I U == X <sub>2</sub> X <sup>2</sup> ⋮ ⋮ ⋮ ∉ ≇ ≫ ₩ € ≣ ≣ ≣ & % ▷ ⊠ Ø ⊞ ≡ ⊕ Ω ₩ |          |
|          | Styles 💌 Normal 🐨 Font 🐨 Size 🐨 🗛 🛪 🏟 🖏 😰                                        | <u> </u> |
|          |                                                                                  | ^        |
|          | Column1                                                                          |          |
| <u> </u> | Article 1                                                                        |          |
| Screen   | before changing                                                                  |          |
| Shot 27  | Article 2 the content                                                            |          |
|          |                                                                                  | *        |
|          | body p style                                                                     | 1.       |

Select Document as Resource Type. Select the folder which is created in the document library to access the file. Refer to Screen Shot below.

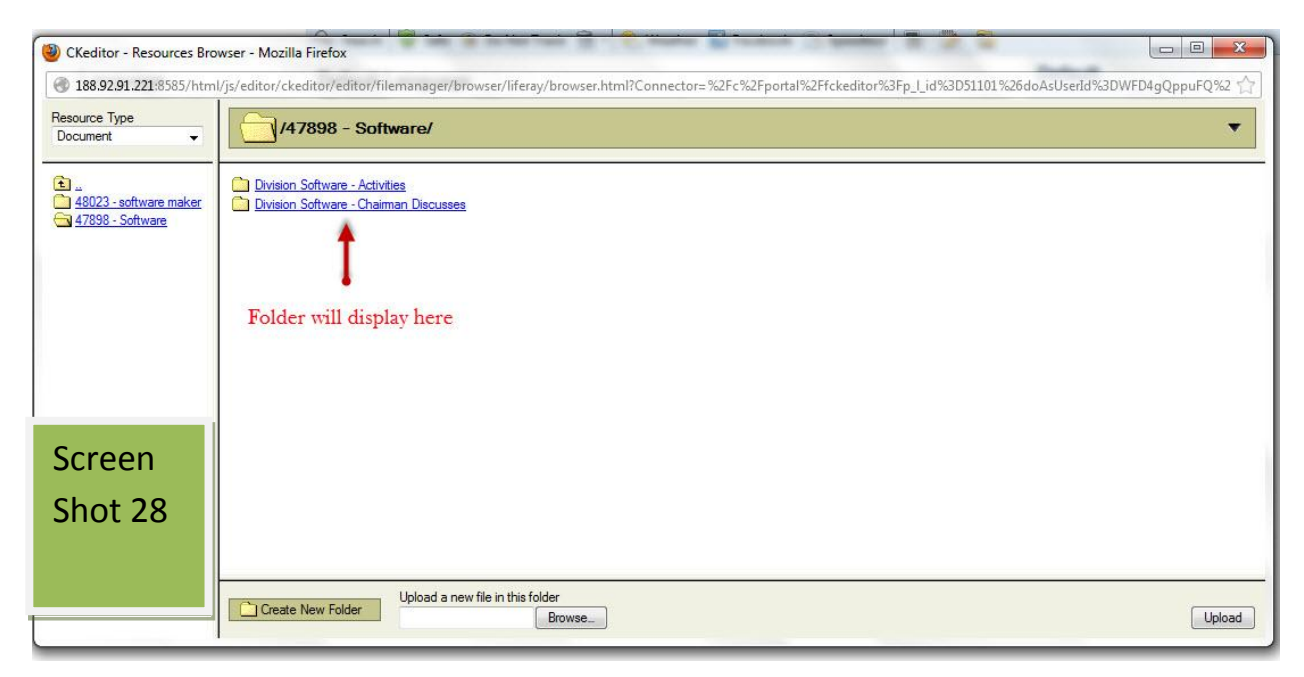

One can see in the below screen, the column 1 is renamed as "Chairman Discusses..."

This is how you can change the name of column and add details under that column.

| Search            | Q       Search       Image: Search       Image: Search       Ima |    |
|-------------------|----------------------------------------------------------------------------------------------------|----|
| Screen<br>Shot 29 | Chairman Discusses  21 Way for Industry - Institute Interaction  Break Rules to Improve Security Compliance                                                                                                    | E  |
|                   | Compliance                                                                                                    | -  |
|                   | body div ul li h3 marquee li h3                                                                                                    | h. |
|                   | Localized<br>Abstract                                                                                                    |    |
| • •               | Categorization                                                                                                    |    |
| 9                 | A new version will be created automatically if this content is modified.                                                                                                    |    |
| S                 | ave as Draft Submit for Publication Expire Delete Version Cancel                                                                                                    |    |

Click on Submit for Publication and assign the job to the Reviewer.

Same process should be followed for publishing content in other columns.

# 5. How to add/edit images in Division pages

We have learned how to add /edit /upload the document, now we will learn how to manage the images.

i)How to create the folder in the image gallery.

When the DM signs In he can see on the toolbar Manage. Under Manage he has to select Control Panel. Select Image Gallery. Click on Add Folder to add a folder.

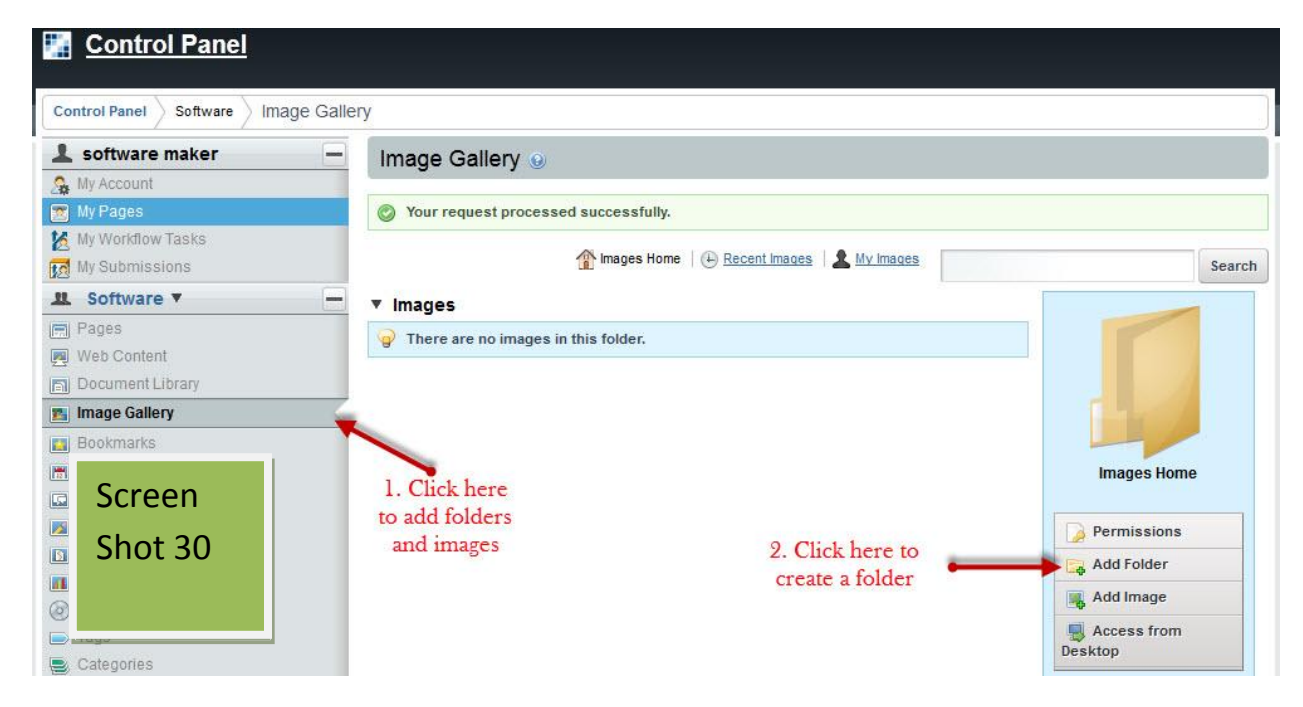

Name the folder and click on Save to create the folder as in Screen shot 31.

| ontrol Panel Software Image G                                       | allery Add Folder                                       |                                      |
|---------------------------------------------------------------------|---------------------------------------------------------|--------------------------------------|
| software maker                                                      | Image Gallery 🧕                                         |                                      |
| My Account<br>  My Pages<br>  My Workflow Tasks<br>  My Submissions | My Images Home    Recent Images    My Images New Folder | Sear                                 |
| Software  Pages Web Content Document Library                        | Name     Division Software - Images     Description     | Name your folder here                |
| Image Gallery<br>Bookmarks<br>  Calendar<br>  Message Boards        |                                                         | Description of folder<br>if required |
| Screen<br>shot 31                                                   | Permissions<br>Viewable by Anyone (Guest Role)          |                                      |

This is how one can create a folder in the image gallery.

# ii) How to add image in the image gallery folder

Select the folder to add image. Refer to Screen shot below to add image.

| Control Panel Software Image            | e Gallery                                                                                                    |           |  |
|-----------------------------------------|----------------------------------------------------------------------------------------------------|-----------|--|
| 1 software maker                        | Image Gallery 🥹                                                                                                    |           |  |
| A My Account My Pages                   | Vour request processed successfully.                                                                                                    |           |  |
| 🔀 My Workflow Tasks<br>🔂 My Submissions | The second second secon | Search    |  |
| 😃 Software 🔻                            | Folders                                                                                                    | -         |  |
| Pages                                   | Folder # of Folders # of Entries                                                                                                    |           |  |
| Screen                                  | Division Software - Images 0 0 4 Actions                                                                                                    |           |  |
|                                         | Showing 1 result.                                                                                                    |           |  |
| shot 32                                 |                                                                                                    | 1 second  |  |
|                                         | ▼ Images                                                                                                    | Home      |  |
|                                         | Provide the set of the set of the | Tionic    |  |
| Blogs                                   | Permiss                                                                                                    | ions      |  |
| S) Wiki                                 | Folder is created                                                                                                    | ter       |  |
| D Polls                                 | Select folder to                                                                                                    | .ge       |  |
|                                         |                                                                                                    | Add image |  |
| Tage                                    | add images Access                                                                                                    | from      |  |

Click on Add image as in screen shot 33

| Control Panel Software Image Gallery                                         | Division Software - Images                                                                              |                       |
|------------------------------------------------------------------------------|----------------------------------------------------------------------------------------------------|-----------------------|
| 💄 software maker 🦳 🗕                                                         | Image Gallery 🧕                                                                                         |                       |
| A My Account<br>My Pages                                                     | mages Home                                                                                              | Search                |
| 🔀 My Workflow Tasks<br>🔝 My Submissions                                      | Division Software - Images  Images will add in this folder                                              | ck to Images Hon      |
| Pages Web Content Document Library Image Gallery                             | Last Updated 10/27/12       Constraints       Images         ▼       Images         Images       Images |                       |
| Screen shot 33                                                               | Division<br>Ir                                                                                          | ı Software -<br>nages |
| Software Catalog                                                             | Perm<br>Deletr                                                                                          | issions<br>e          |
| <ul> <li>rags</li> <li>Categories</li> <li>Workflow Configuration</li> </ul> | Click here to add image                                                                                 | ubfolder<br>mage      |

Click on Browse button and then upload as shown earlier for document library. One can see in the below screen the image is successfully uploaded.

| Control Panel                     |                                                                    |       |
|-----------------------------------|--------------------------------------------------------------------|-------|
| Control Panel Software Image Gall | ery > Division Software - Images > Add Image                       |       |
| 1 software maker                  | Image Gallery 🧕                                                    |       |
| My Account                        | New Image                                                          | «Back |
| to My Workflow Tasks              | 🔕 Browse (you can select multiple files), 🛛 🤹 Clear Recent Uploads |       |
| L Software ▼                      | All uploads complete.                                              |       |
| Pages                             | ✓ TVGopal.jpg                                                      |       |
| Screen shot 34                    | Use the classic uploader.<br>Image is uploaded                     |       |
| 🖸 Wiki                            |                                                                    |       |
| Polls  Software Catalog  Tags     |                                                                    |       |
| Categories                        |                                                                    |       |
| K Workflow Configuration          |                                                                    |       |

This is how one can add image in the image gallery.

iii) How to insert image in the Division pages

We have learned how to upload image in the Image Gallery. Now we will show you how to insert image in the page.

Login with DM credentials.

Division Chairman Photograph is on Division home page of the portal. Click on edit to add image.

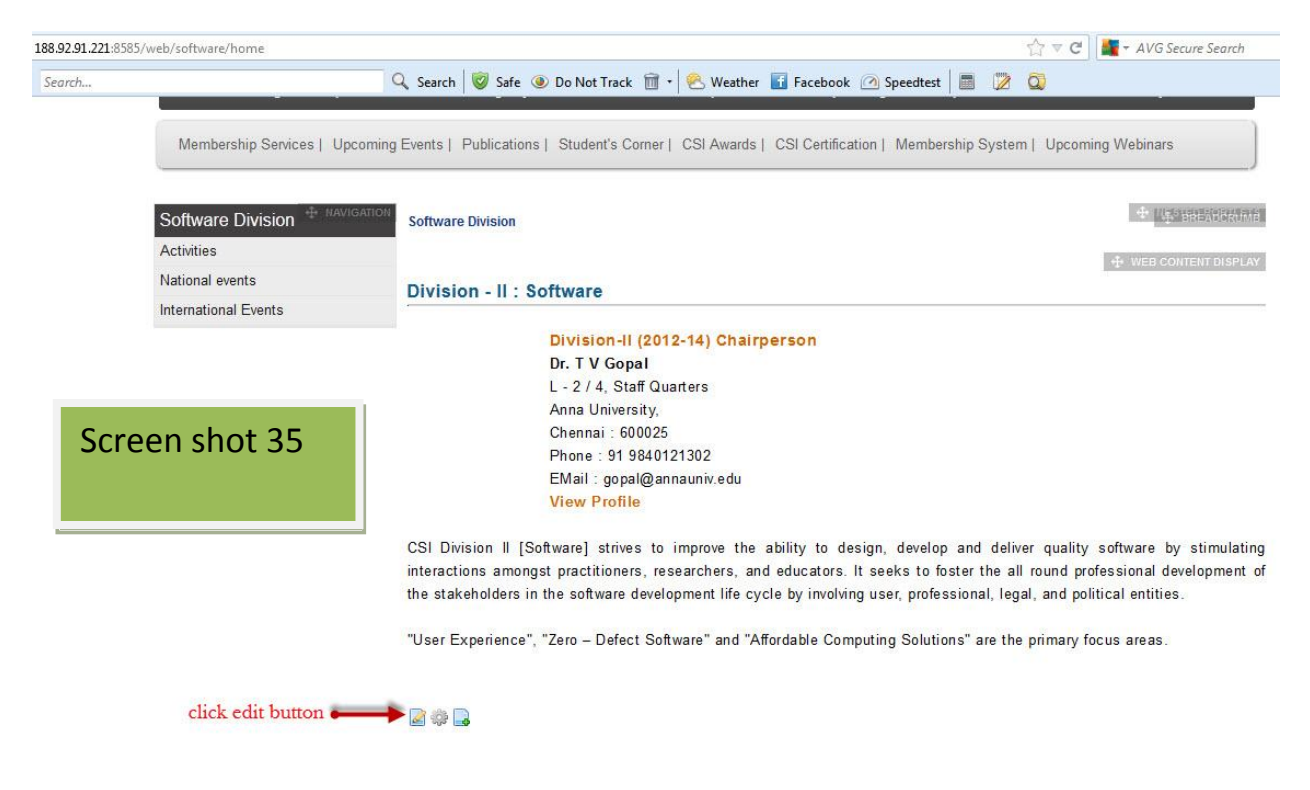

Refer to screen shot below. The Arrow pointing to the button should be selected to access the image to be uploaded in the image gallery.

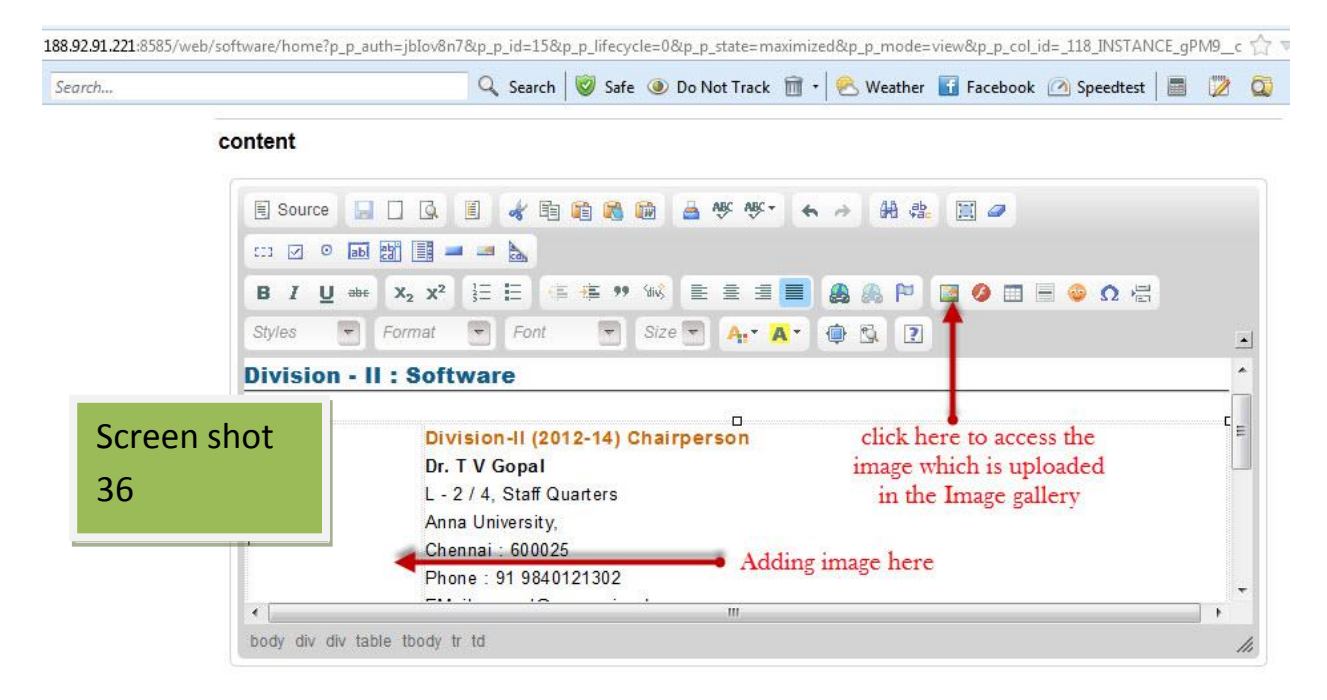

#### Click on browse to browse the image.

| rch     | Q Sear                                  | h 🦁 Safe 🖲 D   | o Not Track  🛅 🔹 😣                           | Weather 🚹 Facebo                                         | ook 🙆 Speedtest                       |    |
|---------|-----------------------------------------|----------------|----------------------------------------------|----------------------------------------------------------|---------------------------------------|----|
| content |                                         |                |                                              |                                                          |                                       |    |
| E So    | urce 📃 🗌 🖪 🕅                            | roperties      |                                              |                                                          | ۲                                     |    |
| 103 E   | o 📷 📑 📕 📕 Image I                       | nfo Link Uploa | d Advanced                                   |                                                          |                                       |    |
| BI      | U abe X <sub>2</sub> X <sup>2</sup> URL |                |                                              | Browse Server                                            | <ul> <li>Ω =</li> </ul>               |    |
| Styles  | Format                                  | e Text         |                                              | 4                                                        |                                       |    |
| Divis   | ion - II : Soft                         |                | Proview                                      | Click here                                               | • • • • • • • • • • • • • • • • • • • | ^  |
| Screen  | Div Height                              | - • C          | Lorem ipsum dolor s                          | it amet,                                                 |                                       | Ē  |
| shot 37 | Dr.<br>L - 2                            |                | feugiat consequat dia<br>metus. Vivamus dian | am. Maecenas<br>n purus, cursus a,                       |                                       |    |
|         | Ann Border<br>Cho HSpac                 | e              | commodo non, facilis<br>Aenean dictum lacini | sis vitae, nulla.<br>ia tortor. Nunc                     |                                       |    |
|         | Pho Align                               | e              | felis euismod neque                          | ilis aliquam, orci<br>, sed ornare<br>olit Nulla protium |                                       |    |
| body o  | iv div table tody t                     |                | mi et risus. Fusce mi                        | i nede tempor id                                         |                                       | •  |
|         |                                         |                |                                              |                                                          | -                                     | 11 |

Then select the folder which is created in the image gallery.

Select the resource type will be Image. Select a folder which is created in the image gallery as shown in the below screen shot.

![](_page_35_Picture_2.jpeg)

Then select the image. Preview of the image will display as shown in the below screen. Define the width and height of the image as shown in the below screen

| Image Properties         Image Info         Link         URL         URL                                                                                                    | <ul> <li>Ω</li> </ul>   |
|----------------------------------------------------------------------------------------------------|-------------------------|
| Source       Image Properties         Image Info       Link         UPload       Advanced         Image Info       Link         URL       URL                                                                                                    | <ul> <li>Ω 4</li> </ul> |
| Image Info       Link       Upload       Advanced         Image Info       Link       Upload       Advanced         Image Info       Link       Upload       Advanced         Image Info       Link       Upload       Advanced         Image Info       URL       URL       URL | <ul> <li>Q 4</li> </ul> |
|                                                                                                    | Q 4 €                   |
| /image/image_gallery/guig=balobilite=154a-457i-abg                                                                                                    | Browse Server           |
| Styles Format Alternative Text                                                                                                    |                         |
| Division - II : Soft                                                                                                    | A                       |
| Div Height 102 Define width                                                                                                    |                         |
| Screen shot                                                                                                    |                         |
| Ann Border                                                                                                    | Province of             |
| 39 Che Hopace Pho VSpace                                                                                                    | image                   |
| Align <not set=""></not>                                                                                                    |                         |
| <pre>/ table tbody t</pre>                                                                                                    | • //                    |
|                                                                                                    |                         |

![](_page_36_Picture_0.jpeg)

Click on Submit for Publication to submit the job.

This is how one can manage the images in the image gallery and Division pages

# 6. How to Review and Approve

Initially we had shown you how DM can edit contents / upload documents / images.

Now we will show you how Division reviewer role works. Unless 'Approved' by Division Reviewer, content /document /images cannot be accessed or viewed by public

One can now refer to the Role of Division Reviewer (referred to as "DR") - The DR has to enter his Division Reviewer's credentials in the same manner as that of the Division Maker. The URL will be the same. Refer to the below screen shot.

|                                                                                                    | 🔍 Search 🛛 🦁 Safe 🚳 Do Not Track  î 🔹 🕙 Weather 🖬 Facebook 🙆 Speedtest                                                                                                    | : 🖬 😰 🔕                                 |
|----------------------------------------------------------------------------------------------------|----------------------------------------------------------------------------------------------------|-----------------------------------------|
| Compute                                                                                                    | er Society of India <sup>™</sup> Since 1965                                                                                                    | Text Size .<br>Sian In                  |
| About CSI Distinguished Speakers                                                                                                    | Service Offerings By CSI Members Divisions Special Interest Groups Regions Ch                                                                                                    | apters Student Branches Policy Guidelin |
|                                                                                                    |                                                                                                    |                                         |
| Membership Services   Upcomin                                                                                                    | g Events   Publications   Student's Corner   CSI Awards   CSI Certification   Upco                                                                                                    | ming Webinars                           |
|                                                                                                    |                                                                                                    |                                         |
| Sign in                                                                                                    |                                                                                                    | Return to Full                          |
| Member Login                                                                                                    | loin CSI                                                                                                    |                                         |
| monibor Login                                                                                                    | JUILCOL                                                                                                    |                                         |
| n in with<br>Already a Member? Logi                                                                                                  | n Join CSI                                                                                                    | []                                      |
| t in with<br>ftware<br>viewer Email Address                                                                                          | n Join CSI<br>• Join as a Student, Associate Individual, Associate Life                                                                                                    | Screen                                  |
| a in with<br>ftware<br>viewer<br>dentials<br>softwarereviewer                                                                        | n Join CSI<br>• Join as a Student, Associate Individual, Associate Life<br>member, Institutional or Non institutional member<br>by online or offline.                                                                                            | Screen<br>Shot 41                       |
| a in with<br>ftware<br>viewer<br>dentials<br>Version 2000<br>Already a Member? Logi<br>Email Address<br>Softwarereviewer<br>Password | n Join CSI  Join CSI  Join as a Student, Associate Individual, Associate Life member, Institutional or Non institutional member by online regristration is through your credit card/debit                                                        | Screen<br>Shot 41                       |
| t in with<br>ftware<br>viewer<br>dentials<br>Password                                                                                | n Join CSI<br>Join CSI<br>Join as a Student, Associate Individual, Associate Life<br>member, Institutional or Non institutional member<br>by online or offline.<br>Online regristration is through your credit card/debit<br>card/online banking | Screen<br>Shot 41                       |

In <Your Division> section, on the left hand side of the Toolbar one can find the menu "Manage". Click on the Manage menu and the Control Panel appears.

# i)How to review the content

Kindly adhere to the steps as given below:-

Click on the Control Panel.

| ) 188.92.91.221:8585/v                                     | veb/software/home                                                          | 🏠 🔻 🖯 📕 - AVG Secure Search                                                                                                    |
|------------------------------------------------------------|----------------------------------------------------------------------------|----------------------------------------------------------------------------------------------------|
| • Search<br>🖉 Manage 🔻 🔰                                   | ✓ Toggle Edit Controls                                                     | Q. Search       Image: Search       Image: Search |
| Control Panel<br>Go to<br>Control<br>panel for<br>approval | About CSI Distinguished Speaker<br>Membership Services   Upcom             | Text Size A A A<br>ter Society of India <sup>™</sup> Since 1965 26/10/2012<br>Welcome software →<br>Text Size A A A<br>26/10/2012<br>Welcome software →<br>Text Size A A A<br>C<br>26/10/2012<br>Welcome software →<br>Text Size A A A<br>C<br>26/10/2012<br>Welcome software →                                                                                                    |
|                                                            | Software Division<br>Activities<br>National events<br>International Events | Software Division Title 1 Heading                                                                                                    |
| Screer<br>Shot 4                                           | n<br>12                                                                    | Name<br>Address line 1<br>Address line 2<br>City<br>Phone:<br>eMail: emailid@gmail.com<br>View Profile<br>More content coming soon. More content coming soon.                                                                                         |

# Go to My Workflow Task.

| Control Panel > software reviewer > My | Workflow Tasks | Pending              |                  |                    |          |         |  |
|----------------------------------------|----------------|----------------------|------------------|--------------------|----------|---------|--|
| software reviewer -                    | My Wo          | rkflow Tasks         |                  |                    |          |         |  |
| 🔒 My Account                           |                |                      |                  |                    |          |         |  |
| 😰 My Pages                             | Pending        | Completed            |                  |                    |          |         |  |
| 🛃 My Workflow Tasks                    |                |                      |                  |                    |          | Screen  |  |
| My Submissions                         |                | Search               |                  |                    |          |         |  |
| Portal –                               | Advanced »     | Advanced »           |                  |                    |          |         |  |
| 🕂 Communities                          | Assign         | ed to Me             |                  |                    |          |         |  |
|                                        | 💡 There        | are no pending tasks | assigned to you. |                    |          |         |  |
| Click 'My                              | ▼ Assign       | ed to My Roles       |                  |                    |          |         |  |
| Workflow Tasks,                        | Task           | Asset Title          | Asset Type       | Last Activity Date | Due Date |         |  |
| Reviewer can see                       | Review         | Home Content         | Web Content      | 10/26/12 7:14 AM   | Never    | Actions |  |
| JODS TOT TEVIEW                        | Showing 1 re   | sult.                |                  |                    |          |         |  |

Click on the Action Button.

Select Assign to me button.

| ontrol Panel software reviewer | My Workflow Tasks | Pending              |             |                    |                                 |  |  |  |
|--------------------------------|-------------------|----------------------|-------------|--------------------|---------------------------------|--|--|--|
| software reviewer              | - My Wo           | rkflow Tasks         |             |                    |                                 |  |  |  |
| My Account<br>My Pages         | Pending           | Pending Completed    |             |                    |                                 |  |  |  |
| My Workflow Tasks              |                   |                      |             |                    |                                 |  |  |  |
| My Submissions                 | Advanced »        |                      | Search      | C                  | lick here to assign job         |  |  |  |
| Screen                         | Assign            | ed to Me             |             |                    | 1                               |  |  |  |
|                                | 💡 There           | are no pending tasks |             |                    |                                 |  |  |  |
| Shot 44                        | Assign            | ed to My Roles       |             |                    | 🚴 Assign to Me                  |  |  |  |
|                                | Task              | Asset Title          | Asset Type  | Last Activity Date | Du 🖧 Assign to                  |  |  |  |
|                                | Review            | Home Content         | Web Content | 10/26/12 7:14 AM   | Ne 🕑 Update Due Date 🖌 🥜 Action |  |  |  |
|                                | Showing 1 re      | sult.                |             |                    |                                 |  |  |  |

One box will open named as "Assign to me". Click on the OK Button.

| Popup OK 16 & 18.jpg - Window | ws Photo Viewer                                                                                                    | 1     |
|-------------------------------|----------------------------------------------------------------------------------------------------|-------|
| le ▼ Print ▼ E-mail           | Burn ▼ Open ▼<br>/group/control_panel/manage?p_p_id=153&p_p_ifecycle=0&p_p_state=maximized&p_p_mode=view&doAsGroupId=19966&trefererPlid=42676                                                                                                    |       |
|                               | Control Panel Reutele chapter My Workflow Tasks Pending                                                                                                    |       |
| Screen<br>Shot 45             | Image: Notified complete     My Workflow Tasks       Image: Ny Account     Image: Ny Account       Image: Ny Account     Image: Ny Account       Image: Ny Account <th></th> |       |
|                               |                                                                                                    | :24 P |

After the OK button is clicked, click on the Action Button. One popup will be displayed showing 4 options i.e.

- Approve. to approve and publish on website
- Reject. if any further changes are required
- Assign to. to some other authorized person

Update Due date- Set the date and time to update the job

Before approving the content reviewer can review the content creeated by DM.

Refer the screens below 46 to 48

| Control Panel > software reviewer | My Workflow Tasks | Pending                                |             |                    |        |                              |  |  |  |
|-----------------------------------|-------------------|----------------------------------------|-------------|--------------------|--------|------------------------------|--|--|--|
| software reviewer                 | - My Wo           | My Workflow Tasks                      |             |                    |        |                              |  |  |  |
| 🙀 My Account                      |                   |                                        |             |                    |        |                              |  |  |  |
| 🗂 My Pages                        | 🚫 Your r          | S Your request processed successfully. |             |                    |        |                              |  |  |  |
| 🕺 My Workflow Tasks               |                   |                                        |             |                    |        |                              |  |  |  |
| A My Submissions                  | Pending           | Completed                              |             |                    |        |                              |  |  |  |
| Screen                            |                   |                                        | Search      |                    |        |                              |  |  |  |
|                                   | Advanced »        |                                        |             |                    |        | 🔀 Approve                    |  |  |  |
| Shot 46                           | ▼ Assigr          | Assigned to Me                         |             |                    | Reject |                              |  |  |  |
|                                   | Task              | Asset Title                            | Asset Type  | Last Activity Date | Du     | 🖧 Assign to                  |  |  |  |
|                                   | Review            | Home Content                           | Web Content | 10/26/12 7:32 AM   | Ne     | 🕑 Update Due Date 🍕 🅜 Action |  |  |  |
| Click here for                    | Showing 1 re      | sult.                                  |             |                    |        |                              |  |  |  |
| check here for                    | ▼ Assign          | ed to My Roles                         |             |                    |        |                              |  |  |  |

| ntrol Panel > software reviewer > | My Workflow Tasks Review: Home Content |                                                                                                    |                |
|-----------------------------------|----------------------------------------|----------------------------------------------------------------------------------------------------|----------------|
| software reviewer                 | My Workflow Tasks                      |                                                                                                    |                |
| My Account                        | Peview: Home Content                   |                                                                                                    |                |
| My Workflow Tasks                 | Review. Home Content                   |                                                                                                    | í«B            |
| My Submissions                    | Assigned to                            | 🙀 Create Date                                                                                                  |                |
| rtal                              | software reviewer - Assign to          | 10/26/12 7:14 AM                                                                                               |                |
| Communities                       | State<br>Review                        | Due Date<br>Never - ( <u>Change</u> )                                                                          |                |
|                                   | Preview of Web Content                 |                                                                                                    |                |
| Screen Shot                       | B Home Content                         | lick here to 🛛 🛶 🔍 View 🖉 Edit                                                                                 | Review         |
| 17                                | V                                      | ew content                                                                                                    |                |
| 47                                | By software maker                      |                                                                                                    | Approve        |
|                                   |                                        | Editing will                                                                                                   | + Reject       |
|                                   | Activities                             | not work for                                                                                                   | Assign to      |
|                                   | Commente                               | tanta da ser esta de la companya de la companya de la companya de la companya de la companya de la companya de | Under Due Dete |

Click View button to view the content. Reviewer can see the Edit button besides the View button (Screen shot 47) but reviewer doesn't have the rights to edit the content. Edit rights are restricted to Division maker only.

![](_page_42_Picture_0.jpeg)

## ii) How to approve the content

After review the content, select the Approve button to approve the job as shown in the following screen shots.

| Control Panel software reviewer | My Workflow Tasks Review: Home Content |                                        |                |
|---------------------------------|----------------------------------------|----------------------------------------|----------------|
| 1 software reviewer             | My Workflow Tasks                      |                                        |                |
| 强 My Account<br>🖭 My Pages      | Review: Home Content                   |                                        | «Bi            |
| 🔥 My Workflow Tasks             |                                        |                                        | 0/1557         |
| d My Submissions                | Assigned to                            | Create Date                            |                |
| Portal                          | software reviewer - Assign to          | - 10/26/12 7:14 AM                     |                |
| Communities                     | State<br>Review                        | Due Date     Never - ( <u>Change</u> ) |                |
|                                 | Preview of Web Content                 |                                        |                |
| Screen                          | Bene Content                           | Q View 📝 Edit                          | Review         |
| Shot 49                         | 🐉 By software maker                    | After review,                          | prove          |
|                                 | Activities                             | approve job 🛨 🚊                        | sign to        |
|                                 | Comments                               |                                        | odate Due Date |
|                                 | Comments                               | - O UP                                 | date Due Date  |

Again one box will open named as "Assign to me". Click on the OK Button.

| Control Panel > software reviewer | My Workflow Tasks Review: Home Content |                 |
|-----------------------------------|----------------------------------------|-----------------|
| software reviewer                 | My Workflow Tasks                      |                 |
| A My Account                      | Review: Home Content                   | «Back           |
| Screen                            | Approve                                |                 |
| Shot 50                           | Comment                                |                 |
| 51101 50                          |                                        |                 |
|                                   | Pre                                    |                 |
|                                   |                                        | dit Review      |
|                                   |                                        | Approve         |
|                                   | OK Cancel                              | Reject          |
|                                   | Ac                                     | Assign to       |
|                                   | No commente vel Battio frot            | Update Due Date |

Click on Back to <Your Division>.

The completed task will appear as shown in the screen shot below:-

![](_page_44_Picture_2.jpeg)

After reviewer approval content will be published and available for everyone to view on portal.

#### iii) How to review document -

After the DR signs in by using the log-in credentials under Manage Reviewer has to select Control Panel. Go to My Workflow Task.

Assign the job as shown earlier by clicking on "Assign to me".

Click on view button as shown earlier to view the document.

Then refer the screen shots below 52 to 54 to review the document.

| software reviewer                                                                               | My Workflow Tasks                                                                                                    |                  |
|-------------------------------------------------------------------------------------------------|----------------------------------------------------------------------------------------------------|------------------|
| My Account                                                                                      | Activities                                                                                                    |                  |
| My Pages<br>My Workflow Tasks                                                                   | Activities                                                                                                    | «Back            |
| My Submissions                                                                                  | Edit                                                                                                    |                  |
| ortal                                                                                           | Activities                                                                                                    |                  |
| 52                                                                                              | Digital Era jointly organized by the Computer Society of India (Kolkata Chapter & Div- II)<br>Reviewer can see the content here, click<br>on this link to access the document                                                                                                    |                  |
|                                                                                                 |                                                                                                    |                  |
| ties - My Workflow Tasks - csi 🛛 🗙 🗍 get_t                                                      | file (application/pdf Object) × + Search Here Search 🕡                                                                                                    | facts figs for   |
| ities - My Workflow Tasks - csi X Get 4 ) 188 92 91 22 3585/c/document_library/get_fi  · Search | Cfile (application/pdf Object)     x     +     Search Here     Search       File?uuul=75ct1203-e7ad-462b-a192-f2b8447ebf41&groupld=47898                                                                                                    | tuniti titari Ca |
| vities - My Workflow Tasks - csi Search<br>Search<br>My Workflow Tasks Doo<br>uplo              | file (application/pdf Object)       x       +       Search Here       Search       Search       Search       Image: Search Here       Search       Image: Search       Image: Search | tanta tan ta     |

This is how reviewer can review the document. Then follow the approval process as explain earlier.

After approval, document will be available for public to access and read on portal.

![](_page_46_Picture_1.jpeg)

We have shown you how to edit the scrolling column section and we have also shown how to review and approve the content and document. After Reviewer approval scrolling column section will display as shown in the below screen.

![](_page_46_Picture_3.jpeg)

We have shown you how to insert image in the page, then after approval from reviewer it will appears in the page as shown in the below screen

![](_page_47_Picture_1.jpeg)

## 7.Screens of before and after editing of Division pages

Below we have shown you screen shots of Division portlets. It will give you a look and feel of before and after editng of Division pages.

#### National Events before editing process-

![](_page_48_Picture_3.jpeg)

#### National Events after editing process-

![](_page_48_Picture_5.jpeg)

#### International Events before editing process-

![](_page_49_Picture_1.jpeg)

#### International Events after editing process-

![](_page_49_Picture_3.jpeg)

#### Column 2 & 3 before editing process-

![](_page_50_Picture_1.jpeg)

#### Column 2 & 3 after editing process-

![](_page_50_Picture_3.jpeg)

#### 8. How to get started.

1. Identify one or more person to play the role of Division /Region /SIG Maker from your Area.

2. Identify Division/Region/SIG one or more person to play the role of Division/Region/SIG Reviewer from your Area.

3. Division/Region/SIG Head should communicate authorized person's name, Membership No., Email id, Mobile No. to Web Manager at HQ (<u>dilip@csi-india.org</u>).

4. Head Quarter will provide credentials to only authorized persons for security purpose.

5. After that, those people can start managing the content of your Division/Region/SIG